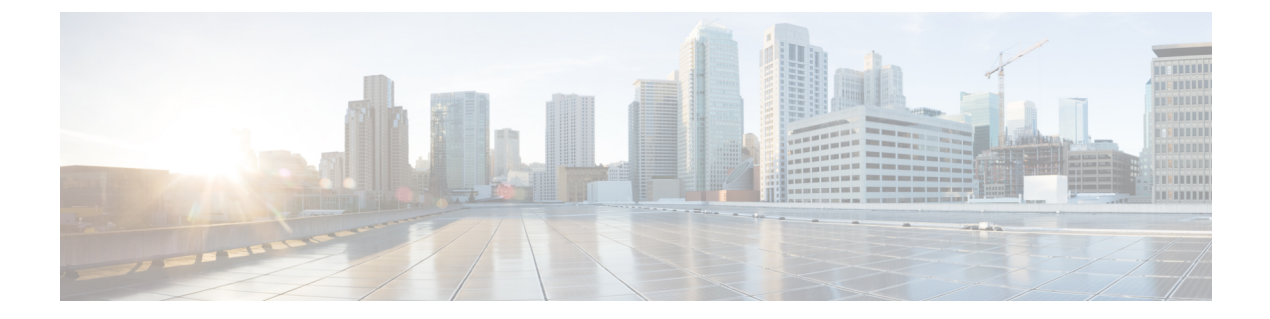

# Configuring EVPN VXLAN Layer 2 Overlay Network

- Information About EVPN VXLAN Layer 2 Overlay Network, on page 1
- How to Configure EVPN VXLAN Layer 2 Overlay Network, on page 4
- Verifying EVPN VXLAN Layer 2 Overlay Network, on page 13
- Configuration Examples for EVPN VXLAN Layer 2 Overlay Network, on page 15

# **Information About EVPN VXLAN Layer 2 Overlay Network**

An EVPN VXLAN Layer 2 overlay network allows host devices in the same subnet to send bridged or Layer 2 traffic to each other. The network forwards the bridged traffic using a Layer 2 virtual network instance (VNI).

### **Broadcast, Unknown Unicast, and Multicast Traffic**

Multidestination Layer 2 traffic in a VXLAN network is typically referred to as broadcast, unknown unicast, and multicast (BUM) traffic. In a BGP EVPN VXLAN fabric, the underlay network forwards the BUM traffic to all the endpoints connected to a common Layer 2 broadcast domain in the VXLAN overlay.

The following image shows the flow of BUM traffic through a Layer 2 VNI. The network forwards BUM traffic from host device 1 to all the VTEPs which in turn send the traffic to all the host devices in the same subnet.

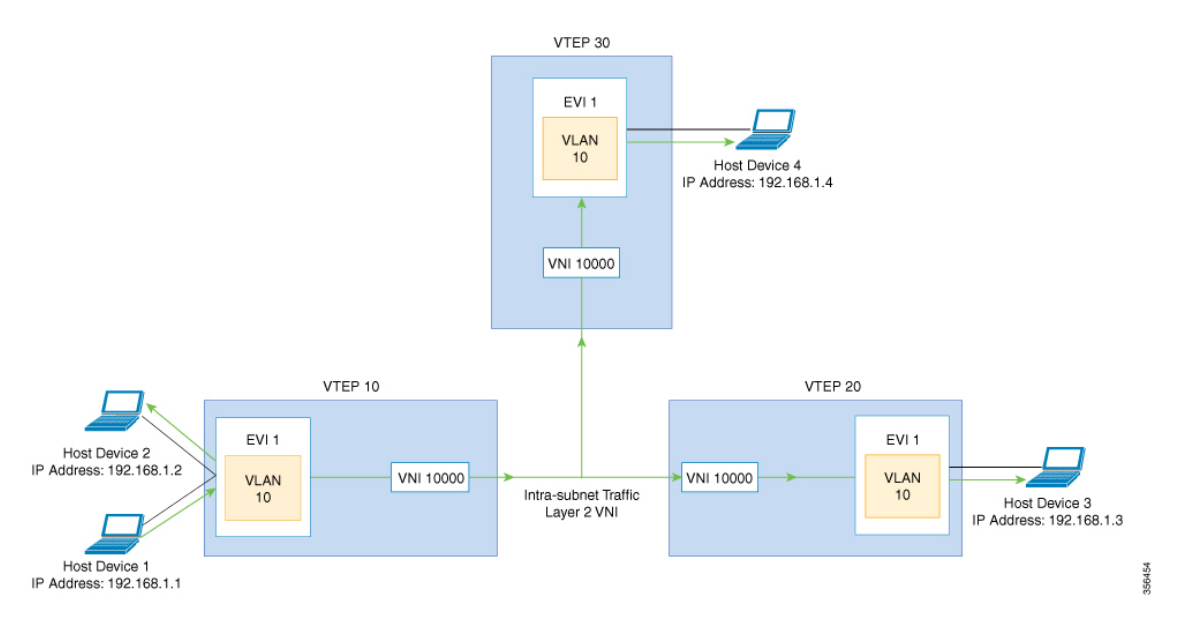

The MP-BGP EVPN control plane uses two different methods to forward BUM traffic in a VXLAN network:

- Underlay Multicast
- Ingress Replication

### **Underlay Multicast**

In underlay multicast, the underlay network replicates the traffic through a multicast group. Forwarding BUM traffic using underlay multicast requires the configuration of IP multicast in the underlay network. A single copy of the BUM traffic moves from the ingress or source VTEP towards the underlay transport network. The network forwards this copy along the multicast tree so that it reaches all egress or destination VTEPs participating in the given multicast group. Various branch points in the network replicate the copy as it travels along the multicast tree. The branch points replicate the copy only if the receivers are part of the multicast group associated with the VNI.

BUM traffic forwarding through underlay multicast is achieved by mapping a Layer 2 VNI to the multicast group. This mapping must be configured on all the VTEPs associated with the Layer 2 VNI. When a VTEP joins the multicast group, it receives all the traffic that is forwarded on that group. If the VTEP receives traffic in a VNI that is not associated with it, it simply drops the traffic. This approach maintains a single link within the network, thus providing an efficient way to forward BUM traffic.

### **Ingress Replication**

Ingress replication, or headend replication, is a unicast approach to handle multidestination Layer 2 overlay BUM traffic. Ingress replication involves an ingress device replicating every incoming BUM packet and sending them as a separate unicast to the remote egress devices. Ingress replication happens through EVPN route type 3, also called as inclusive multicast ethernet tag (IMET) route. BGP EVPN ingress replication uses IMET route for auto-discovery of remote peers in order to set up the BUM tunnels over VXLAN. Using ingress replication to handle BUM traffic can result in scaling issues as an ingress device needs to replicate the BUM traffic as many times as there are VTEPs associated with the Layer 2 VNI.

#### **Ingress Replication Operation**

IMET routes carry the remote or egress VNIs advertised from the remote peers, which can be different from the local VNI. The network creates a VXLAN tunnel adjacency when an ingress device receives IMET ingress replication routes from remote NVE peers. The tunnel adjacency is a midchain adjacency which contains IP or UDP encapsulation for the VXLAN Tunnel. If there is more than one VNI along the tunnel, then multiple VNIs share the tunnel. Ingress replication on EVPN can have multiple unicast tunnel adjacencies and different egress VNIs for each remote peer.

The network builds a flooded replication list with the routes advertised by each VTEP. The dynamic replication list stores all the remote destination peers discovered on a BGP IMET route in the same Layer 2 VNI. The replication list gets updated every time you configure the Layer 2 VNI at a remote peer. The network removes the tunnel adjacency and VXLAN encapsulation from the replication list every time a remote NVE peer withdraws the IMET ingress replication route. The network deletes the tunnel adjacency when there is no NVE peer using it.

Any BUM traffic that reaches the ingress device gets replicated after the replication list is built. The ingress device forwards the replicated traffic throughout the network to all the remote peers in the same VNI.

### **BUM Traffic Rate Limiting**

You can use a policer to set the flood rate limit of the BUM traffic in the network to a predefined value. This prevents the flood rate from going beyond the limit and saves the network bandwidth.

To set the flood rate limit, configure a policy with a Layer 2 miss filter on the NVE interface of a VTEP. Ensure that the policy is applied on the NVE interface for egress traffic. All the Layer 2 member VNIs under this NVE share the same policy. Any new Layer 2 VNI that is added under the NVE shares this configured policy.

See Example: Configuring BUM Traffic Rate Limiting, on page 59 for a sample topology and configuration example.

### **Flooding Suppression**

EVPN allows the distribution of the binding between IPv4 or IPv6 addresses and MAC addresses among the VTEPs of the network. It distributes the MAC-IP binding among all the VTEPs that participate in the EVPN instance associated with the MAC-IP routes. The MAC address associated with the IPv4 or IPv6 addresses is locally known even though it is learned from a remote VTEP. Locally connected endpoints send an Address Resolution Protocol (ARP) or an IPv6 neighbor discovery request when they look for a remote endpoint. The MAC-IP binding distribution allows a VTEP to perform a lookup in the local cache when it receives an ARP or an IPv6 neighbor discovery request information for the remote end point is available, the VTEP can use this information to avoid flooding the ARP request. If the MAC or IP address information for the remote end point is not available, the request floods throughout the fabric.

Flooding suppression avoids the flooding of ARP and IPv6 neighbor discovery packets over the EVPN VXLAN network. It suppresses the flooding to both the local and remote host or access devices. The network suppresses the flooding by implementing an ARP or neighbor discovery relay. This is achieved by using the known MAC address for the specified IPv4 or IPv6 address to convert broadcast and multicast requests to unicast requests. Flooding suppression is enabled by default on an EVPN-enabled VLAN. An EVPN VXLAN network suppresses the flooding for the following types of traffic:

#### **ARP Flooding Suppression**

VTEPs send ARP requests as broadcast packets. ARP requests represent a large percentage of Layer 2 broadcast traffic. Flooding suppression converts them to unicast packets and reduces the network flood.

### **IPv6 Neighbor Discovery Flooding Suppression**

The IPv6 neighbor discovery process enables the discovery of a neighbor and helps the peers to determine each other's link-layer addresses. It also verifies the reachability of a neighbor and tracks the neighboring routers. IPv6 neighbor discovery uses Internet Control Message Protocol (ICMP) messages and solicited-node multicast addresses to achieve these functions.

Flooding suppression suppresses all multicast neighbor solicitation packets among Internet Control Message Protocol version 6 (ICMPv6) packets.

# How to Configure EVPN VXLAN Layer 2 Overlay Network

The following figure shows a sample topology of an EVPN VXLAN Network. Host device 1 and host device 3 are part of the same subnet. The network forwards BUM traffic from host device 1 to host device 3 using a Layer 2 VNI through either underlay multicast or ingress replication methods.

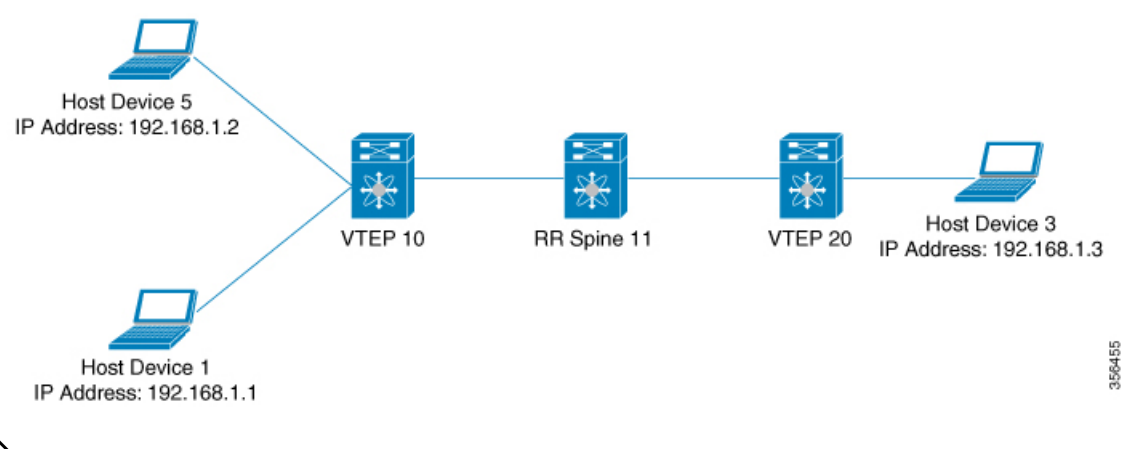

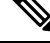

**Note** In a two-VTEP topology, a spine switch is not mandatory. For information about configuration of spine switches in an EVPN VXLAN network, see *Configuring Spine Switches in a BGP EVPN VXLAN Fabric* module.

Perform the following set of procedures to configure an EVPN VXLAN Layer 2 overlay network and forward the BUM traffic:

- Configure Layer 2 VPN EVPN on the VTEPs.
- Configure an EVPN instance in the VLAN on the VTEPs.
- Configure the access-facing interface in the VLAN on the VTEPs.
- Configure the loopback interface on the VTEPs.
- Configure the network virtualization endpoint (NVE) interface on the VTEPs.

I

- Configure BGP with EVPN address family on the VTEPs.
- Configure underlay multicast, if the specified replication type is static. For more information, see *IP Multicast Routing Configuration Guide*.

### **Configuring Layer 2 VPN EVPN on a VTEP**

To configure the Layer 2 VPN EVPN parameters on a VTEP, perform the following steps:

|        | Command or Action                                                                             | Purpose                                                                                                    |
|--------|-----------------------------------------------------------------------------------------------|----------------------------------------------------------------------------------------------------|
| Step 1 | enable                                                                                        | Enables privileged EXEC mode.                                                                                                    |
|        | Example:                                                                                      | Enter your password, if prompted.                                                                                                    |
|        | Device> enable                                                                                |                                                                                                    |
| Step 2 | configure terminal                                                                            | Enters global configuration mode.                                                                                                    |
|        | Example:                                                                                      |                                                                                                    |
|        | Device# configure terminal                                                                    |                                                                                                    |
| Step 3 | l2vpn evpn                                                                                    | Enters EVPN configuration mode.                                                                                                    |
|        | Example:                                                                                      |                                                                                                    |
|        | Device(config)# 12vpn evpn                                                                    |                                                                                                    |
| Step 4 | replication-type { ingress   static }                                                         | Configures the Layer 2 VPN EVPN replication                                                                                                    |
|        | Example:                                                                                      | type.                                                                                                    |
|        | Device(config-evpn)# replication-type<br>static                                               | <b>Note</b> Configure the Layer 2 VPN EVPN replication type as static, if multicast is enabled in the underlay network for EVPN BUM traffic.                                                                  |
|        |                                                                                               | When the Layer 2 VPN EVPN<br>replication type is configured as<br>static, the IMET route is not<br>advertised and forwarding of BUM<br>traffic relies on underlay multicast<br>being configured on each VTEP. |
| Step 5 | <pre>router-id loopback-interface-id Example: Device(config-evpn)# router-id loopback 0</pre> | Specifies the interface that will supply the IP addresses to be used in auto-generating route distinguishers.                                                                                                 |
| Step 6 | <pre>default-gateway advertise Example: Device(config-evpn)# default-gateway advertise</pre>  | (Optional) Enables default gateway<br>advertisement on the switch. To configure<br>distributed anycast gateway in a VXLAN<br>network using MAC aliasing, enable default                                       |

I

|         | Command or Action                                                              | Purpose                                                                                                    |
|---------|--------------------------------------------------------------------------------|----------------------------------------------------------------------------------------------------|
|         |                                                                                | gateway advertisement on all the leaf switches in the network.                                                                                                    |
|         |                                                                                | This command is applicable in integrated<br>routing and bridging (IRB) scenarios where<br>Layer 2 and Layer 3 VNIs coexist in a VRF.<br>Refer to <i>Configuring EVPN VXLAN Integrated</i><br><i>Routing and Bridging</i> module for more details. |
|         |                                                                                | This command is mandatory only if the same MAC address is not manually configured on all the access SVIs.                                                                                                    |
|         |                                                                                | Note Use the default-gateway advertise { enable   disable } command in EVPN instnace configuration mode to override the global default gateway advertisement settings and enable or disable it for a specific EVPN instance.                      |
| Step 7  | <pre>logging peer state Example: Device(config-evpn)# logging peer state</pre> | (Optional) Displays syslog message when the<br>first route is received or the last route is<br>withdrawn from a given remote VTEP.                                                                                                    |
| Step 8  | mac duplication limit <i>limit-number</i> time <i>time-limit</i>               | (Optional) Changes parameters for detecting duplicate MAC addresses.                                                                                                    |
|         | Example:<br>Device(config-evpn)# mac duplication<br>limit 20 time 5            |                                                                                                    |
| Step 9  | <b>ip duplication limit</b> <i>limit-number</i> <b>time</b> <i>time-limit</i>  | (Optional) Changes parameters for detecting duplicate IP addresses.                                                                                                    |
|         | Example:<br>Device(config-evpn)# ip duplication<br>limit 20 time 5             |                                                                                                    |
| Step 10 | route-target auto vni                                                          | (Optional) Specifies to use VNI instead of                                                                                                    |
|         | Example:<br>Device(config-evpn)# route-target auto<br>vni                      | EVPN instance number to auto-generate route target.                                                                                                    |
| Step 11 | exit                                                                           | Exits EVPN configuration mode and enters                                                                                                    |
|         | Example:                                                                       | global configuration mode.                                                                                                    |
|         | Device(config-evpn)# exit                                                      |                                                                                                    |
| Step 12 | l2vpn evpn instance evpn-instance-number<br>vlan-based                         | Configures a VLAN based EVPN instance in Layer 2 VPN configuration mode.                                                                                                    |
|         | Example:                                                                       |                                                                                                    |

|                    | Command or Action                                                                                                    | Purpose                                                                                                    |
|--------------------|----------------------------------------------------------------------------------------------------|----------------------------------------------------------------------------------------------------|
|                    | Device(config)# 12vpn evpn instance 1<br>vlan-based                                                                                                    | An EVPN instance needs to be explicitly<br>configured only when something needs to be<br>configured per EVPN instance such as a route<br>target.                                                                                                    |
| Step 13            | encapsulation vxlan<br>Example:<br>Device(config-evpn-evi)# encapsulation<br>vxlan                                                                       | (Optional) Defines the encapsulation format<br>as VXLAN.<br>The encapsulation format is VXLAN by<br>default.                                                                                                    |
| Step 14            | <pre>replication-type {ingress   static} Example: Device(config-evpn-evi)# replication-type ingress</pre>                                                | (Optional) Sets the replication type for the<br>EVPN instance.<br>In case a global replication type has already<br>been configured, this overrides the global<br>setting.                                                                                                    |
| Step 15            | <pre>default-gateway advertise {enable   disable } Example: Device(config-evpn-evi)# default-gateway advertise disable</pre>                             | <ul> <li>(Optional) Enables or disables the default gateway advertisement for the EVPN instance.</li> <li>In case default gateway advertisement has already been globally configured, this overrides the global setting.</li> <li>This command is mandatory only if the same MAC address is not manually configured on all the access SVIs.</li> <li>To configure distributed anycast gateway in a VXLAN network using MAC aliasing, enable default gateway advertisement on all the leaf switches in the network.</li> </ul> |
| Step 16<br>Step 17 | <pre>ip local-learning {enable   disable} Example: Device(config-evpn-evi)# ip local-learning disable re-originate route-type5 </pre>                    | <ul> <li>(Optional) Enables or disables local IP address<br/>learning for the specified EVPN instance.</li> <li>In case IP address learning has already been<br/>globally configured, this overrides the global<br/>setting.</li> <li>(Optional) Enables the centralized gateway<br/>(CGW) VTEP to re-originate the route-type 2</li> </ul>                                                                                                    |
| Step 18            | Example:<br>Device(config-evpn-evi)# re-originate<br>route-type5<br>no auto-route-target<br>Example:<br>Device(config-evpn-evi)# no<br>auto-route-target | <ul> <li>(RT 2) host routes from a Layer 2 VTEP as route-type 5 (RT 5) network routes into a Layer 3 overlay network.</li> <li>(Optional) Disables auto generation of route targets.</li> </ul>                                                                                                    |

I

|         | Command or Action                                                                                                    | Purpose                                                                                                    |
|---------|----------------------------------------------------------------------------------------------------|----------------------------------------------------------------------------------------------------|
| Step 19 | rd <i>rd-value</i><br>Example:                                                                                          | (Optional) Configures a route distinguisher manually.                                                                                                    |
|         | Device(config-evpn-evi)# rd 65000:100                                                                                   |                                                                                                    |
| Step 20 | <pre>route-target {import   export   both} rt-value Example: Device(config-evpn-evi)# route-target both 65000:100</pre> | <ul> <li>(Optional) Configures route targets manually.</li> <li>Note Configure route targets manually if<br/>the auto-generated route target<br/>values (ASN:EVI or ASN:VNI) are<br/>different between the VTEPs.</li> </ul> |
| Step 21 | end<br>Example:<br>Device(config-evpn-evi)# end                                                                         | Returns to privileged EXEC mode.                                                                                                    |

### **Configuring an EVPN Instance on the VLAN on a VTEP**

To configure an EVPN instance on the VLAN on a VTEP, perform the following steps:

|        | Command or Action                                        | Purpose                                    |
|--------|----------------------------------------------------------|--------------------------------------------|
| Step 1 | enable                                                   | Enables privileged EXEC mode.              |
|        | Example:                                                 | Enter your password, if prompted.          |
|        | Device> enable                                           |                                            |
| Step 2 | configure terminal                                       | Enters global configuration mode.          |
|        | Example:                                                 |                                            |
|        | Device# configure terminal                               |                                            |
| Step 3 | vlan configuration vlan-id                               | Enters VLAN feature configuration mode for |
|        | Example:                                                 | the specified VLAN interface.              |
|        | Device(config)# vlan configuration 11                    |                                            |
| Step 4 | member evpn-instance evpn-instance-id vni                | Adds EVPN instance as a member of the VLAN |
|        | l2-vni-number                                            | configuration.                             |
|        | Example:                                                 | The VNI here is used as a Layer 2 VNI.     |
|        | Device(config-vlan)# member evpn-instance<br>1 vni 10000 |                                            |
| Step 5 | end                                                      | Returns to privileged EXEC mode.           |
|        | Example:                                                 |                                            |
|        | Device(config-vlan)# <b>end</b>                          |                                            |

### **Configuring the Access-Facing Interface in the VLAN on a VTEP**

To configure the access-facing interface in the VLAN on a VTEP, perform the following steps:

|        | Command or Action                                 | Purpose                                                             |
|--------|---------------------------------------------------|---------------------------------------------------------------------|
| Step 1 | enable                                            | Enables privileged EXEC mode.                                       |
|        | Example:                                          | Enter your password, if prompted.                                   |
|        | Device> <b>enable</b>                             |                                                                     |
| Step 2 | configure terminal                                | Enters global configuration mode.                                   |
|        | Example:                                          |                                                                     |
|        | Device# configure terminal                        |                                                                     |
| Step 3 | interface interface-name                          | Enters interface configuration mode for the                         |
|        | Example:                                          | specified interface.                                                |
|        | Device(config)# interface<br>GigabitEthernet1/0/1 |                                                                     |
| Step 4 | switchport access vlan vlan-id                    | Configures the interface as a static-access port                    |
|        | Example:                                          | of the specified VLAN.                                              |
|        | Device(config-if)# switchport access vlan<br>11   | Interface can also be configured as a trunk interface, if required. |
| Step 5 | end                                               | Returns to privileged EXEC mode.                                    |
|        | Example:                                          |                                                                     |
|        | Device(config-if)# end                            |                                                                     |

### Procedure

### **Configuring the Loopback Interface on a VTEP**

To configure the loopback interface on a VTEP, perform the following steps:

|        | Command or Action          | Purpose                           |
|--------|----------------------------|-----------------------------------|
| Step 1 | enable                     | Enables privileged EXEC mode.     |
|        | Example:                   | Enter your password, if prompted. |
|        | Device> enable             |                                   |
| Step 2 | configure terminal         | Enters global configuration mode. |
|        | Example:                   |                                   |
|        | Device# configure terminal |                                   |

I

|        | Command or Action                                                                       | Purpose                                                                             |
|--------|-----------------------------------------------------------------------------------------|-------------------------------------------------------------------------------------|
| Step 3 | <pre>interface loopback-interface-id Example: Device(config)# interface Loopback0</pre> | Enters interface configuration mode for the specified Loopback interface.           |
| Step 4 | <pre>ip address ipv4-address Example: Device(config-if)# ip address 10.12.11.11</pre>   | Configures the IP address for the Loopback interface.                               |
| Step 5 | <pre>ip pim sparse mode<br/>Example:<br/>Device(config-if)# ip pim sparse mode</pre>    | Enables Protocol Independent Multicast (PIM) sparse mode on the Loopback interface. |
| Step 6 | <pre>end Example: Device(config-vlan)# end</pre>                                        | Returns to privileged EXEC mode.                                                    |

### **Configuring the NVE Interface on a VTEP**

To add a VNI member to the NVE interface of a VTEP, perform the following steps:

|        | Command or Action                                | Purpose                                           |
|--------|--------------------------------------------------|---------------------------------------------------|
| Step 1 | enable                                           | Enables privileged EXEC mode.                     |
|        | Example:                                         | Enter your password, if prompted.                 |
|        | Device> <b>enable</b>                            |                                                   |
| Step 2 | configure terminal                               | Enters global configuration mode.                 |
|        | Example:                                         |                                                   |
|        | Device# configure terminal                       |                                                   |
| Step 3 | interface nve-interface-id                       | Defines the interface to be configured as a trunk |
|        | Example:                                         | and enters interface configuration mode.          |
|        | Device(config)# interface nvel                   |                                                   |
| Step 4 | no ip address                                    | Disables IP processing on the interface by        |
|        | Example:                                         | removing its IP address.                          |
|        | Device(config-if)# <b>no ip address</b>          |                                                   |
| Step 5 | source-interface loopback-interface-id           | Sets the IP address of the specified loopback     |
|        | Example:                                         | interface as the source IP address.               |
|        | Device(config-if)# source-interface<br>loopback0 |                                                   |

|        | Command or Action                                                                                                    | Purpose                                                                                                    |
|--------|----------------------------------------------------------------------------------------------------|----------------------------------------------------------------------------------------------------|
| Step 6 | <pre>host-reachability protocol bgp Example: Device(config-if)# host-reachability protocol bgp</pre>                                                                              | Configures BGP as the host-reachability protocol on the interface.                                                                                                    |
| Step 7 | <pre>member vni layer2-vni-id {ingress-replication [local-routing]   mcast-group multicast-group-address Example: Device(config-if)# member vni 10000 mcast-group 227.0.0.1</pre> | Associates the Layer 2 VNI member with the<br>NVE.<br>The specified replication type must match the<br>replication type that is configured globally or<br>for the specific EVPN instance. Use<br><b>mcast-group</b> keyword for static replication and<br><b>ingress-replication</b> keyword for ingress<br>replication.<br>Use the <b>local-routing</b> keyword only when you<br>need to configure route type 2 (RT 2) to route<br>type 5 (RT 5) reorigination on the centralized<br>gateway (CGW) VTEP. |
| Step 8 | <pre>end Example: Device(config-if)# end</pre>                                                                                                    | Returns to privileged EXEC mode.                                                                                                    |

## **Configuring BGP on a VTEP with EVPN Address Family**

To configure BGP on a VTEP with EVPN address family and with spine switch as the neighbor, perform the following steps:

### Procedure

|        | Command or Action                   | Purpose                                      |
|--------|-------------------------------------|----------------------------------------------|
| Step 1 | enable                              | Enables privileged EXEC mode.                |
|        | Example:                            | Enter your password, if prompted.            |
|        | Device> enable                      |                                              |
| Step 2 | configure terminal                  | Enters global configuration mode.            |
|        | Example:                            |                                              |
|        | Device# configure terminal          |                                              |
| Step 3 | router bgp autonomous-system-number | Enables a BGP routing process, assigns it an |
|        | Example:                            | autonomous system number, and enters router  |
|        | Device(config) # router bgp 1       |                                              |

I

|         | Command or Action                                                                                  | Purpose                                                                                                |
|---------|----------------------------------------------------------------------------------------------------|----------------------------------------------------------------------------------------------------|
| Step 4  | bgp log-neighbor-changes   1     Example:   1                                                      | (Optional) Enables the generation of logging messages when the status of a BGP neighbor changes.       |
|         | log-neighbor-changes                                                                               | For more information, see <i>Configuring BGP</i> module of the <i>IP Routing Configuration Guide</i> . |
| Step 5  | bgp update-delay time-period<br>Example:                                                           | (Optional) Sets the maximum initial delay period before sending the first update.                      |
|         | Device(config-router)# bgp update-delay                                                            | The range is 1 to 3600 seconds.                                                                        |
|         | 1                                                                                                  | For more information, see <i>Configuring BGP</i> module of the <i>IP Routing Configuration Guide</i> . |
| Step 6  | bgp graceful-restart                                                                               | (Optional) Enables the BGP graceful restart                                                            |
|         | Example:                                                                                           | capability for all BGP neighbors.                                                                      |
|         | Device(config-router)# <b>bgp</b><br>graceful-restart                                              | For more information, see <i>Configuring BGP</i> module of the <i>IP Routing Configuration Guide</i> . |
| Step 7  | no bgp default ipv4-unicast                                                                        | (Optional) Disables default IPv4 unicast                                                               |
|         | Example:<br>Device(config-router)# no bgp default<br>ipv4-unicast                                  | establishment.                                                                                         |
|         |                                                                                                    | For more information, see <i>Configuring BGP</i> module of the <i>IP Routing Configuration Guide</i> . |
| Step 8  | neighbor ip-address remote-as number                                                               | Defines multiprotocol-BGP neighbors. Under                                                             |
|         | <b>Example:</b><br>Device(config-router)# <b>neighbor</b>                                          | Private Network (L2VPN) EVPN<br>configuration.                                                         |
|         | 10.11.11.11 remote-as 1                                                                            | Use the IP address of the spine switch as the neighbor IP address.                                     |
| Step 9  | <b>neighbor</b> { <i>ip-address</i>  <br><i>group-name</i> } <b>update-source</b> <i>interface</i> | Configures update source. Update source can be configured per neighbor or per peer-group.              |
|         | Example:                                                                                           | Use the IP address of the spine switch as the                                                          |
|         | Device(config-router)# neighbor<br>10.11.11.11 update-source Loopback0                             | neighbor IP address.                                                                                   |
| Step 10 | address-family l2vpn evpn                                                                          | Specifies the L2VPN address family and enters                                                          |
|         | Example:                                                                                           | address failing configuration mode.                                                                    |
|         | Device(config-router)# address-family<br>12vpn evpn                                                |                                                                                                    |
| Step 11 | neighbor ip-address activate                                                                       | Enables the exchange information from a BGP                                                            |
|         | Example:                                                                                           | neighbor.                                                                                              |
|         | <pre>Device(config-router-af)# neighbor 10.11.11.11 activate</pre>                                 | Use the IP address of the spine switch as the neighbor IP address.                                     |

|         | Command or Action                                                                     | Purpose                                                                           |  |  |  |  |
|---------|---------------------------------------------------------------------------------------|-----------------------------------------------------------------------------------|--|--|--|--|
| Step 12 | neighbor ip-address send-community         [ both             extended   standard]    | Specifies the communities attribute sent to a BGP neighbor.                       |  |  |  |  |
|         | Example:<br>Device(config-router-af)# neighbor<br>10.11.11.11 send-community both     | Use the IP address of the spine switch as the neighbor IP address.                |  |  |  |  |
| Step 13 | <pre>exit-address-family Example: Device(config-router-af)# exit-address-family</pre> | Exits address family configuration mode and returns to router configuration mode. |  |  |  |  |
| Step 14 | end<br>Example:<br>Device(config-router)# end                                         | Returns to privileged EXEC mode.                                                  |  |  |  |  |

# **Verifying EVPN VXLAN Layer 2 Overlay Network**

The following table lists the show commands that are used to verify a Layer 2 VXLAN overlay network:

Table 1: Commands to Verify EVPN VXLAN Layer 2 Overlay Network

| Command                         | Purpose                                                                             |
|---------------------------------|-------------------------------------------------------------------------------------|
| show l2vpn evpn evi [detail]    | Displays detailed information for a particular EVPN instance or all EVPN instances. |
| show l2vpn evpn mac [detail]    | Displays the MAC address database for Layer 2 EVPN.                                 |
| show l2vpn evpn mac ip [detail] | Displays the IP address database for Layer 2 EVPN.                                  |
| show l2vpn evpn summary         | Displays a summary of Layer 2 EVPN information.                                     |
| show l2vpn evpn capabilities    | Displays platform capability information for Layer 2 EVPN.                          |
| show l2vpn evpn peers           | Displays Layer 2 EVPN peer route counts and up time.                                |
| show l2vpn evpn route-target    | Displays Layer 2 EVPN import route targets.                                         |
| show l2vpn evpn memory          | Displays Layer 2 EVPN memory usage.                                                 |
| show l2route evpn summary       | Displays a summary of EVPN routes.                                                  |
| show l2route evpn mac [detail]  | Displays MAC address information learnt by the switch in the EVPN control plane.    |

I

| Command                                                                       | Purpose                                                                                                    |
|-------------------------------------------------------------------------------|----------------------------------------------------------------------------------------------------|
| show l2route evpn mac ip [detail]                                             | Displays MAC and IP address information learnt by the switch in the EVPN control plane.                             |
| show l2route evpn imet detail                                                 | Displays the IMET route details for Layer 2 EVPN address family.                                                    |
|                                                                               | This command shows details only about traffic forwarded using ingress replication.                                  |
| show bgp l2vpn evpn                                                           | Displays BGP information for Layer 2 VPN EVPN address family.                                                       |
| show bgp l2vpn evpn route-type 2                                              | Displays BGP information for route type 2 of L2VPN<br>EVPN address family.                                          |
| show bgp l2vpn evpn evi context                                               | Displays context information for Layer 2 EVPN instances.                                                            |
| show bgp 12vpn evpn evi <i>evpn-instance-id</i><br>route-type 3               | Displays route type 3 information for the specified Layer 2 EVPN instance.                                          |
|                                                                               | This command shows details only about traffic forwarded using ingress replication.                                  |
| show l2fib bridge-domain bridge-domain-number<br>detail                       | Displays detailed information for a Layer 2 forwarding information base bridge domain.                              |
| show l2fib bridge-domain bridge-domain-number<br>address unicast              | Displays unicast MAC address information for a Layer<br>2 forwarding information base bridge domain.                |
| show nve vni                                                                  | Displays information about VXLAN network identifier members associated with an NVE interface.                       |
| show nve vni vni-id detail                                                    | Displays detailed NVE interface state information for<br>a VXLAN network identifier member.                         |
| show nve peers                                                                | Displays NVE interface state information for peer leaf switches.                                                    |
| show mac address-table vlan vlan-id                                           | Displays MAC addresses for a VLAN.                                                                                  |
| show platform software fed switch active matm<br>macTable vlan <i>vlan-id</i> | Displays MAC addresses for a VLAN from MAC<br>address table manager database for Forwarding Engine<br>Driver (FED). |
| show device-tracking database                                                 | Displays device tracking database.                                                                                  |
| show device-tracking database mac                                             | Displays device tracking MAC address database.                                                                      |
| show ip mroute                                                                | Displays multicast routing table information.                                                                       |

# Configuration Examples for EVPN VXLAN Layer 2 Overlay Network

This sections provides configuration examples for EVPN VXLAN Layer 2 Overlay Network:

### Example: Configuring Layer 2 VNI with Back-to-Back Multicast Replication

This example shows how to configure and verify a Layer 2 VNI with back-to-back multicast replication using the following topology:

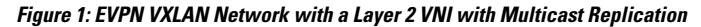

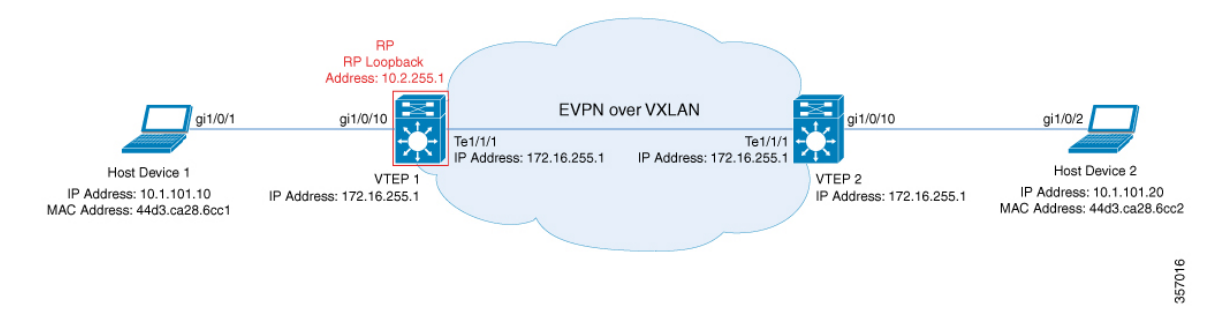

The topology shows an EVPN VXLAN network with two VTEPs (VTEP 1 and VTEP 2) and no spine switches. Multicast replication is performed between the VTEPs to forward BUM traffic in the network. VTEP 1 acts as the rendezvous point (RP) for the multicast BUM traffic. The following table provides sample configurations for the devices in this topology:

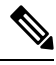

Note

In a two-VTEP topology, a spine switch is not mandatory. For information about configuration of spine switches in an EVPN VXLAN network, see *Configuring Spine Switches in a BGP EVPN VXLAN Fabric* module.

| VTEP 1                                   | VTEP 2                                   |
|------------------------------------------|------------------------------------------|
| Leaf-01# show running-config             | Leaf-02# show running-config             |
| hostname Leaf-01                         | hostname Leaf-02                         |
| !                                        | !                                        |
| ip routing                               | ip routing                               |
| 1                                        | !                                        |
| ip multicast-routing                     | ip multicast-routing                     |
| 1                                        | !                                        |
| 12vpn evpn                               | l2vpn evpn                               |
| replication-type static                  | replication-type static                  |
| router-id Loopback1                      | router-id Loopback1                      |
| !                                        | !                                        |
| 12vpn evpn instance 101 vlan-based       | 12vpn evpn instance 101 vlan-based       |
| encapsulation vxlan                      | encapsulation vxlan                      |
| !                                        | !                                        |
| system mtu 9198                          | system mtu 9198                          |
| !                                        | !                                        |
| vlan configuration 101                   | vlan configuration 101                   |
| member evpn-instance 101 vni 10101       | member evpn-instance 101 vni 10101       |
| !                                        | !                                        |
| interface Loopback0                      | interface Loopback0                      |
| ip address 172.16.255.1 255.255.255.255  | ip address 172.16.255.2 255.255.255.255  |
| ip pim sparse-mode                       | ip pim sparse-mode                       |
| ip ospf 1 area 0                         | ip ospf 1 area 0                         |
| !                                        | !                                        |
| interface Loopback1                      | interface Loopback1                      |
| ip address 172.16.254.1 255.255.255.255  | ip address 172.16.254.2 255.255.255.255  |
| ip pim sparse-mode                       | ip pim sparse-mode                       |
| ip ospf 1 area 0                         | ip ospf 1 area 0                         |
| !                                        | !                                        |
| interface GigabitEthernet1/0/10          | interface GigabitEthernet1/0/10          |
| switchport access vlan 101               | switchport access vlan 101               |
| switchport mode access                   | switchport mode access                   |
| spanning-tree portfast                   | spanning-tree portfast                   |
|                                          |                                          |
| interface TenGigabitEthernet1/1/1        | interface TenGigabitEthernet1/1/1        |
| no switchport                            | no switchport                            |
| ip address 172.16.12.1 255.255.255.0     | ip address 172.16.12.2 255.255.255.0     |
| ip pim sparse-mode                       | ip pim sparse-mode                       |
| ip ospi network point-to-point           | ip ospi network point-to-point           |
| ip ospi i area U                         | lip ospi i area U                        |
| !                                        |                                          |
| interiace nvel                           | interface nvel                           |
| no ip address                            | no ip adaress                            |
| source-interface Loopbacki               | source-interface Loopbacki               |
| nost-reachability protocol bgp           | nost-reachapility protocol bgp           |
| member vni iului mcast-group 225.0.0.101 | member vni 10101 mcast-group 225.0.0.101 |
| 1                                        |                                          |

Table 2: Configuring VTEP 1 and VTEP 2 to Configure a Layer 2 VNI with Back-to-Back Multicast Replication

| VTEP 1                                                                                                    | VTEP 2                                                                                                    |
|----------------------------------------------------------------------------------------------------|----------------------------------------------------------------------------------------------------|
| <pre>vitP 1 router ospf 1 router-id 172.16.255.1 ! router bgp 65001 bgp log-neighbor-changes no bgp default ipv4-unicast neighbor 172.16.255.2 remote-as 65001 neighbor 172.16.255.2 update-source Loopback0 ! address-family ipv4 exit-address-family ! address-family 12vpn evpn neighbor 172.16.255.2 activate neighbor 172.16.255.2 send-community both exit-address-family</pre> | <pre>vite 2 router ospf 1 router-id 172.16.255.2 ! router bgp 65001 bgp log-neighbor-changes no bgp default ipv4-unicast neighbor 172.16.255.1 remote-as 65001 neighbor 172.16.255.1 update-source Loopback0 ! address-family ipv4 exit-address-family ! address-family 12vpn evpn neighbor 172.16.255.1 activate neighbor 172.16.255.1 send-community both exit-address-family</pre> |
| <pre>! ip pim rp-address 172.16.255.1 ! end</pre>                                                                                                    | <pre>! ! ip pim rp-address 172.16.255.1 ! end</pre>                                                                                                    |
| Leaf-01#                                                                                                    | Leaf-02#                                                                                                    |

### Verifying the Layer 2 VNI with Back-to-Back Multicast Replication

The following sections provide sample outputs for **show** commands to verify the Layer 2 VNI with back-to-back multicast replication on the devices in the topology configured above:

- Outputs to Verify the Configuration on VTEP 1, on page 17
- Outputs to Verify the Configuration on VTEP 2, on page 20

### Outputs to Verify the Configuration on VTEP 1

The following example shows the output for the show nve peers command on VTEP 1:

```
Leaf-01# show nve peers
Interface VNI Type Peer-IP RMAC/Num_RTs eVNI state flags UP time
nvel 10101 L2CP 172.16.254.2 2 10101 UP N/A 00:37:39
Leaf-01#
```

The following example shows the output for the **show bgp l2vpn evpn summary** command on VTEP 1:

```
Leaf-01# show bgp 12vpn evpn summary
BGP router identifier 172.16.255.1, local AS number 65001
BGP table version is 7, main routing table version 7
6 network entries using 2304 bytes of memory
6 path entries using 1272 bytes of memory
2/2 BGP path/bestpath attribute entries using 576 bytes of memory
1 BGP extended community entries using 40 bytes of memory
0 BGP route-map cache entries using 0 bytes of memory
0 BGP filter-list cache entries using 0 bytes of memory
BGP using 4192 total bytes of memory
BGP activity 6/0 prefixes, 6/0 paths, scan interval 60 secs
6 networks peaked at 10:04:33 Oct 26 2020 UTC (00:37:39.064 ago)
```

 Neighbor
 V
 AS MsgRcvd MsgSent
 TblVer
 InQ OutQ Up/Down
 State/PfxRcd

 172.16.255.2
 4
 65001
 45
 47
 7
 0
 00:38:49
 2

Leaf-01#

The following example shows the output for the **show bgp l2vpn evpn** command on VTEP 1:

```
Leaf-01# show bgp 12vpn evpn
BGP table version is 7, local router ID is 172.16.255.1
Status codes: s suppressed, d damped, h history, * valid, > best, i - internal,
             r RIB-failure, S Stale, m multipath, b backup-path, f RT-Filter,
             x best-external, a additional-path, c RIB-compressed,
             t secondary path, L long-lived-stale,
Origin codes: i - IGP, e - EGP, ? - incomplete
RPKI validation codes: V valid, I invalid, N Not found
    Network
                    Next Hop
                                      Metric LocPrf Weight Path
Route Distinguisher: 172.16.254.1:101
    [2][172.16.254.1:101][0][48][44D3CA286CC1][0][*]/20
 *>
                                                      32768 ?
                    ::
 *>
     [2] [172.16.254.1:101] [0] [48] [44D3CA286CC1] [32] [10.1.101.10]/24
                                                      32768 ?
                    ::
     [2][172.16.254.1:101][0][48][44D3CA286CC2][0][*]/20
 *>i
                    172.16.254.2 0 100
                                                          0 2
     [2] [172.16.254.1:101] [0] [48] [44D3CA286CC2] [32] [10.1.101.20]/24
 *>i
                    172.16.254.2
                                           0
                                                 100
                                                         0 ?
Route Distinguisher: 172.16.254.2:101
 *>i [2][172.16.254.2:101][0][48][44D3CA286CC2][0][*]/20
                    172.16.254.2
                                  0 100
                                                         0 ?
 *>i [2][172.16.254.2:101][0][48][44D3CA286CC2][32][10.1.101.20]/24
                    172.16.254.2
                                  0 100 0 ?
```

Leaf-01#

The following example shows the output for the **show l2vpn evpn mac evi** *evpn-instance* command on VTEP 1:

| Leaf-01# show ] | L2vpn e | vpn ma | ac evi 101               |           |              |
|-----------------|---------|--------|--------------------------|-----------|--------------|
| MAC Address     | EVI     | VLAN   | ESI                      | Ether Tag | Next Hop(s)  |
|                 |         |        |                          |           |              |
| 44d3.ca28.6cc1  | 101     | 101    | 0000.0000.0000.0000.0000 | 0         | Gi1/0/10:101 |
| 44d3.ca28.6cc2  | 101     | 101    | 0000.0000.0000.0000.0000 | 0         | 172.16.254.2 |

```
Leaf-01#
```

#### The following example shows the output for the **show ip mroute** command on VTEP 1:

```
Leaf-01# show ip mroute
IP Multicast Routing Table
Flags: D - Dense, S - Sparse, B - Bidir Group, s - SSM Group, C - Connected,
L - Local, P - Pruned, R - RP-bit set, F - Register flag,
T - SPT-bit set, J - Join SPT, M - MSDP created entry, E - Extranet,
X - Proxy Join Timer Running, A - Candidate for MSDP Advertisement,
U - URD, I - Received Source Specific Host Report,
Z - Multicast Tunnel, z - MDT-data group sender,
Y - Joined MDT-data group, y - Sending to MDT-data group,
G - Received BGP C-Mroute, g - Sent BGP C-Mroute,
N - Received BGP S-A Route, q - Sent BGP S-A Route,
V - RD & Vector, v - Vector, p - PIM Joins on route,
```

```
x - VxLAN group, c - PFP-SA cache created entry,
       * - determined by Assert, # - iif-starg configured on rpf intf,
       e - encap-helper tunnel flag
Outgoing interface flags: H - Hardware switched, A - Assert winner, p - PIM Join
Timers: Uptime/Expires
Interface state: Interface, Next-Hop or VCD, State/Mode
(*, 224.0.1.40), 00:46:14/00:03:14, RP 172.16.255.1, flags: SJCL
  Incoming interface: Null, RPF nbr 0.0.0.0
  Outgoing interface list:
   TenGigabitEthernet1/1/1, Forward/Sparse, 00:43:31/00:03:14
   Loopback0, Forward/Sparse, 00:46:14/00:02:42
(*, 225.0.0.101), 00:46:14/stopped, RP 172.16.255.1, flags: SJCFx
  Incoming interface: Null, RPF nbr 0.0.0.0
  Outgoing interface list:
   TenGigabitEthernet1/1/1, Forward/Sparse, 00:43:31/00:03:17
    Tunnel0, Forward/Sparse-Dense, 00:46:14/00:01:47
(172.16.254.1, 225.0.0.101), 00:00:00/00:02:59, flags: FTx
  Incoming interface: Loopback1, RPF nbr 0.0.0.0
  Outgoing interface list:
    TenGigabitEthernet1/1/1, Forward/Sparse, 00:00:00/00:03:29
(172.16.254.2, 225.0.0.101), 00:00:03/00:02:56, flags: x
  Incoming interface: TenGigabitEthernet1/1/1, RPF nbr 172.16.12.2
 Outgoing interface list:
   Tunnel0, Forward/Sparse-Dense, 00:00:03/00:02:56
Leaf-01#
```

```
The following example shows the output for the show ip mfib command on VTEP 1:
```

```
Leaf-01# show ip mfib
               C - Directly Connected, S - Signal, IA - Inherit A flag,
Entry Flags:
               ET - Data Rate Exceeds Threshold, K - Keepalive
                DDE - Data Driven Event, HW - Hardware Installed
               ME - MoFRR ECMP entry, MNE - MoFRR Non-ECMP entry, MP - MFIB
               MoFRR Primary, RP - MRIB MoFRR Primary, P - MoFRR Primary
               MS - MoFRR Entry in Sync, MC - MoFRR entry in MoFRR Client,
                е
                  - Encap helper tunnel flag.
I/O Item Flags: IC - Internal Copy, NP - Not platform switched,
               NS - Negate Signalling, SP - Signal Present,
                A - Accept, F - Forward, RA - MRIB Accept, RF - MRIB Forward,
               MA - MFIB Accept, A2 - Accept backup,
               RA2 - MRIB Accept backup, MA2 - MFIB Accept backup
Forwarding Counts: Pkt Count/Pkts per second/Avg Pkt Size/Kbits per second
                  Total/RPF failed/Other drops
Other counts:
I/O Item Counts: HW Pkt Count/FS Pkt Count/PS Pkt Count Eqress Rate in pps
Default
 (*,224.0.0.0/4) Flags: C HW
  SW Forwarding: 0/0/0/0, Other: 0/0/0
  HW Forwarding: 0/0/0/0, Other: 0/0/0
 (*,224.0.1.40) Flags: C HW
  SW Forwarding: 0/0/0/0, Other: 0/0/0
  HW Forwarding: 0/0/0/0, Other: 0/0/0
  Tunnel2 Flags: A
  TenGigabitEthernet1/1/1 Flags: F NS
    Pkts: 0/0/0
                 Rate: 0 pps
  Loopback0 Flags: F IC NS
    Pkts: 0/0/0 Rate: 0 pps
 (*,225.0.0.101) Flags: C HW
```

```
SW Forwarding: 2/0/96/0, Other: 0/0/0
 HW Forwarding: 0/0/0/0, Other: 0/0/0
 Tunnel2 Flags: A
 Tunnel0, VXLAN Decap Flags: F NS
  Pkts: 0/0/2 Rate: 0 pps
 TenGigabitEthernet1/1/1 Flags: F NS
   Pkts: 0/0/2 Rate: 0 pps
(172.16.254.1,225.0.0.101) Flags: HW
 SW Forwarding: 1/0/96/0, Other: 0/0/0
 HW Forwarding: 0/0/0/0, Other: 0/0/0
 NullO Flags: A
 TenGigabitEthernet1/1/1 Flags: F NS
   Pkts: 0/0/1 Rate: 0 pps
(172.16.254.2,225.0.0.101) Flags: HW
 SW Forwarding: 0/0/0/0, Other: 0/0/0
 HW Forwarding: 0/0/0/0, Other: 0/0/0
 Tunnel2 Flags: A
 TunnelO, VXLAN Decap Flags: F NS
  Pkts: 0/0/0 Rate: 0 pps
 TenGigabitEthernet1/1/1 Flags: NS
```

```
Leaf-01#
```

Return to Verifying the Layer 2 VNI with Back-to-Back Multicast Replication, on page 17.

### **Outputs to Verify the Configuration on VTEP 2**

The following example shows the output for the **show nve peers** command on VTEP 2:

| Leaf-02# <b>s</b> | how nve <u>p</u> | peers |              |              |       |       |       |     |       |
|-------------------|------------------|-------|--------------|--------------|-------|-------|-------|-----|-------|
| Interface         | VNI              | Туре  | Peer-IP      | RMAC/Num_RTs | eVNI  | state | flags | UP  | time  |
| nvel              | 10101            | L2CP  | 172.16.254.1 | 2            | 10101 | UP    | N/A   | 00: | 38:32 |

Leaf-02#

The following example shows the output for the **show bgp l2vpn evpn summary** command on VTEP 2:

```
Leaf-02# show bgp 12vpn evpn summary
BGP router identifier 172.16.255.2, local AS number 65001
BGP table version is 7, main routing table version 7
6 network entries using 2304 bytes of memory
6 path entries using 1272 bytes of memory
2/2 BGP path/bestpath attribute entries using 576 bytes of memory
1 BGP extended community entries using 40 bytes of memory
0 BGP route-map cache entries using 0 bytes of memory
O BGP filter-list cache entries using O bytes of memory
BGP using 4192 total bytes of memory
BGP activity 6/0 prefixes, 6/0 paths, scan interval 60 secs
6 networks peaked at 10:02:19 Oct 26 2020 UTC (00:38:32.591 ago)
NT - 1 - 1- 1
                            10 M ... D
                                     d Magaa
                                                 m1. 1 77.
                                                                 ADC D
```

| Neignbor     | V | AS    | MsgRcva | MsgSent | TDIVer | InQ | ΟυτΩ | up/Down  | State/PIXRCd |
|--------------|---|-------|---------|---------|--------|-----|------|----------|--------------|
| 172.16.255.1 | 4 | 65001 | 48      | 46      | 7      | 0   | 0    | 00:39:42 | 2            |

Leaf-02#

The following example shows the output for the show bgp l2vpn evpn command on VTEP 2:

```
Leaf-02# show bgp 12vpn evpn
BGP table version is 7, local router ID is 172.16.255.2
Status codes: s suppressed, d damped, h history, * valid, > best, i - internal,
```

r RIB-failure, S Stale, m multipath, b backup-path, f RT-Filter, x best-external, a additional-path, c RIB-compressed, t secondary path, L long-lived-stale, Origin codes: i - IGP, e - EGP, ? - incomplete RPKI validation codes: V valid, I invalid, N Not found Metric LocPrf Weight Path Network Next Hop Route Distinguisher: 172.16.254.1:101 \*>i [2][172.16.254.1:101][0][48][44D3CA286CC1][0][\*]/20 172.16.254.1 0 100 0 2 \*>i [2][172.16.254.1:101][0][48][44D3CA286CC1][32][10.1.101.10]/24 172.16.254.1 0 100 0 ? Route Distinguisher: 172.16.254.2:101 \*>i [2][172.16.254.2:101][0][48][44D3CA286CC1][0][\*]/20 172.16.254.1 0 100 0 2 \*>i [2][172.16.254.2:101][0][48][44D3CA286CC1][32][10.1.101.10]/24 172.16.254.1 0 100 0 ? \*> [2][172.16.254.2:101][0][48][44D3CA286CC2][0][\*]/20 32768 2 • • [2] [172.16.254.2:101] [0] [48] [44D3CA286CC2] [32] [10.1.101.20]/24 \*> 32768 ? ::

Leaf-02#

The following example shows the output for the **show l2vpn evpn mac evi** *evpn-instance* command on VTEP 2:

 Leaf-02# show 12vpn evpn mac evi 101

 MAC Address
 EVI
 VLAN
 ESI
 Ether Tag
 Next Hop(s)

 44d3.ca28.6cc1 101
 101
 0000.0000.0000.0000 0
 172.16.254.1

 44d3.ca28.6cc2 101
 101
 0000.0000.0000.0000 0
 Gil/0/10:101

Leaf-02#

#### The following example shows the output for the **show ip mroute** command on VTEP 2:

```
Leaf-02# show ip mroute
IP Multicast Routing Table
Flags: D - Dense, S - Sparse, B - Bidir Group, s - SSM Group, C - Connected,
       L - Local, P - Pruned, R - RP-bit set, F - Register flag,
      T - SPT-bit set, J - Join SPT, M - MSDP created entry, E - Extranet,
      X - Proxy Join Timer Running, A - Candidate for MSDP Advertisement,
      U - URD, I - Received Source Specific Host Report,
      Z - Multicast Tunnel, z - MDT-data group sender,
       Y - Joined MDT-data group, y - Sending to MDT-data group,
       G - Received BGP C-Mroute, g - Sent BGP C-Mroute,
      N - Received BGP Shared-Tree Prune, n - BGP C-Mroute suppressed,
       Q - Received BGP S-A Route, q - Sent BGP S-A Route,
      V - RD & Vector, v - Vector, p - PIM Joins on route,
      x - VxLAN group, c - PFP-SA cache created entry,
       * - determined by Assert, # - iif-starg configured on rpf intf,
      e - encap-helper tunnel flag
Outgoing interface flags: H - Hardware switched, A - Assert winner, p - PIM Join
Timers: Uptime/Expires
Interface state: Interface, Next-Hop or VCD, State/Mode
(*, 224.0.1.40), 00:43:49/00:02:09, RP 172.16.255.1, flags: SJCL
 Incoming interface: TenGigabitEthernet1/1/1, RPF nbr 172.16.12.1
 Outgoing interface list:
   Loopback0, Forward/Sparse, 00:43:49/00:02:09
```

```
(*, 225.0.0.101), 00:43:49/stopped, RP 172.16.255.1, flags: SJCFx
Incoming interface: TenGigabitEthernet1/1/1, RPF nbr 172.16.12.1
Outgoing interface list:
Tunnel0, Forward/Sparse-Dense, 00:43:49/00:01:11
(172.16.254.1, 225.0.0.101), 00:00:17/00:02:42, flags: JTx
Incoming interface: TenGigabitEthernet1/1/1, RPF nbr 172.16.12.1
Outgoing interface list:
Tunnel0, Forward/Sparse-Dense, 00:00:17/00:02:42
(172.16.254.2, 225.0.0.101), 00:00:20/00:02:39, flags: FTx
Incoming interface: Loopback1, RPF nbr 0.0.0.0, Registering
Outgoing interface list:
TenGigabitEthernet1/1/1, Forward/Sparse, 00:00:20/00:03:09
```

```
Leaf-02#
```

The following example shows the output for the **show ip mfib** command on VTEP 2:

```
Leaf-02# show ip mfib
Entry Flags:
               C - Directly Connected, S - Signal, IA - Inherit A flag,
               ET - Data Rate Exceeds Threshold, K - Keepalive
                DDE - Data Driven Event, HW - Hardware Installed
               ME - MoFRR ECMP entry, MNE - MoFRR Non-ECMP entry, MP - MFIB
               MOFRR Primary, RP - MRIB MOFRR Primary, P - MoFRR Primary
               MS - MoFRR Entry in Sync, MC - MoFRR entry in MoFRR Client,
                   - Encap helper tunnel flag.
                е
I/O Item Flags: IC - Internal Copy, NP - Not platform switched,
               NS - Negate Signalling, SP - Signal Present,
                A - Accept, F - Forward, RA - MRIB Accept, RF - MRIB Forward,
               MA - MFIB Accept, A2 - Accept backup,
               RA2 - MRIB Accept backup, MA2 - MFIB Accept backup
Forwarding Counts: Pkt Count/Pkts per second/Avg Pkt Size/Kbits per second
Other counts: Total/RPF failed/Other drops
I/O Item Counts: HW Pkt Count/FS Pkt Count/PS Pkt Count Egress Rate in pps
Default
 (*,224.0.0.0/4) Flags: C HW
  SW Forwarding: 0/0/0/0, Other: 0/0/0
  HW Forwarding: 0/0/0/0, Other: 0/0/0
 (*,224.0.1.40) Flags: C HW
  SW Forwarding: 0/0/0/0, Other: 0/0/0
   HW Forwarding: 0/0/0/0, Other: 0/0/0
  TenGigabitEthernet1/1/1 Flags: A NS
  Loopback0 Flags: F IC NS
    Pkts: 0/0/0 Rate: 0 pps
 (*,225.0.0.101) Flags: C HW
   SW Forwarding: 0/0/0/0, Other: 0/0/0
   HW Forwarding: 2/0/141/0, Other: 0/0/0
  TenGigabitEthernet1/1/1 Flags: A NS
  TunnelO, VXLAN Decap Flags: F NS
    Pkts: 0/0/0 Rate: 0 pps
 (172.16.254.1,225.0.0.101) Flags: HW
   SW Forwarding: 1/0/96/0, Other: 0/0/0
  HW Forwarding: 0/0/0/0, Other: 0/0/0
  TenGigabitEthernet1/1/1 Flags: A
  TunnelO, VXLAN Decap Flags: F NS
    Pkts: 0/0/1 Rate: 0 pps
 (172.16.254.2,225.0.0.101) Flags: HW
   SW Forwarding: 1/0/96/0, Other: 0/0/0
  HW Forwarding:
                  1/0/114/0, Other: 0/0/0
  NullO Flags: A
   TenGigabitEthernet1/1/1 Flags: F NS
```

| Pkts:    | 0/0/0  |   | Rate: | 0 | pps |
|----------|--------|---|-------|---|-----|
| Tunnel1  | Flags: | F |       |   |     |
| Pkts:    | 0/0/1  |   | Rate: | 0 | pps |
| Leaf-02# |        |   |       |   |     |

Return to Verifying the Layer 2 VNI with Back-to-Back Multicast Replication, on page 17.

### **Example: Configuring Layer 2 VNI with Back to Back Ingress Replication**

This example shows how to configure and verify a Layer 2 VNI with back-to-back ingress replication using the following topology:

Figure 2: EVPN VXLAN Network with a Layer 2 VNI with Ingress Replication

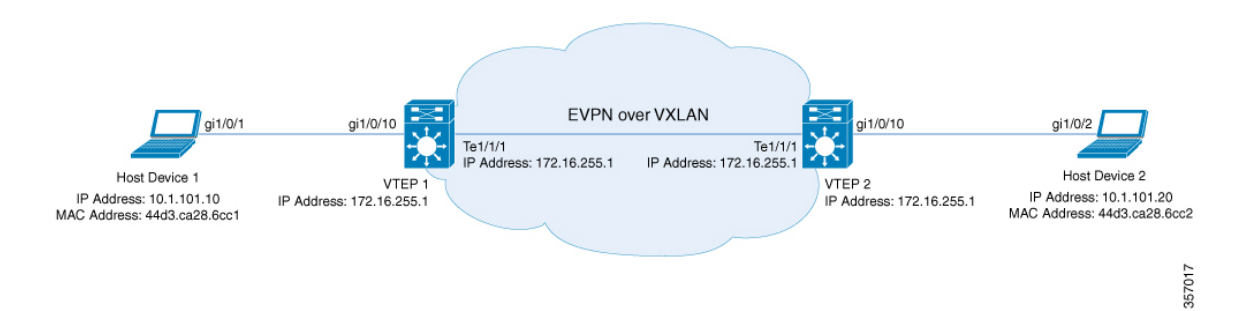

The topology shows an EVPN VXLAN network with two VTEPs (VTEP 1 and VTEP 2) and no spine switches. Ingress replication is performed between the VTEPs to forward BUM traffic in the network. The following table provides sample configurations for the devices in this topology:

Ŵ

Note

In a two-VTEP topology, a spine switch is not mandatory. For information about configuration of spine switches in an EVPN VXLAN network, see *Configuring Spine Switches in a BGP EVPN VXLAN Fabric* module.

| VTEP 1                                  | VTEP 2                                  |
|-----------------------------------------|-----------------------------------------|
| Leaf-01# show running-config            | Leaf-02# show running-config            |
| hostname Leaf-01                        |                                         |
| !                                       | hostname Leaf-02                        |
| ip routing                              | !                                       |
| !                                       | ip routing                              |
| 12vpn evpn                              | !                                       |
| replication-type static                 | 12vpn evpn                              |
| router-id Loopbackl                     | replication-type static                 |
| l                                       | router-id Loopbackl                     |
| 12vpn evpn instance 101 vian-based      | !                                       |
| renligation transformer                 | izvph evph instance iui vian-based      |
| reprication-type ingress                | replication-type ingress                |
| :<br>system mtu 9198                    | I I I I I I I I I I I I I I I I I I I   |
|                                         | system mtu 9198                         |
| vlan configuration 101                  |                                         |
| member evpn-instance 101 vni 10101      | vlan configuration 101                  |
| !                                       | member evpn-instance 101 vni 10101      |
| interface Loopback0                     | !                                       |
| ip address 172.16.255.1 255.255.255.255 | interface Loopback0                     |
| ip ospf 1 area 0                        | ip address 172.16.255.2 255.255.255.255 |
| !                                       | ip ospf 1 area 0                        |
| interface Loopback1                     | !                                       |
| ip address 172.16.254.1 255.255.255.255 | interface Loopback1                     |
| ip ospf 1 area 0                        | ip address 172.16.254.2 255.255.255.255 |
|                                         | ip ospf 1 area 0                        |
| interface GigabitEthernet1/0/10         |                                         |
| switchport access vian iui              | interface GigabitEthernet1/0/10         |
| switchport mode access                  | switchport access vian ioi              |
|                                         | spanning_tree portfact                  |
| :<br>interface TenGigabitEthernet1/1/1  | I I                                     |
| no switchport                           | interface TenGigabitEthernet1/1/1       |
| ip address 172.16.12.1 255.255.255.0    | no switchport                           |
| ip ospf network point-to-point          | ip address 172.16.12.2 255.255.255.0    |
| ip ospf 1 area 0                        | ip ospf network point-to-point          |
| !                                       | ip ospf 1 area 0                        |
| interface nvel                          | !                                       |
| no ip address                           | interface nvel                          |
| source-interface Loopback1              | no ip address                           |
| host-reachability protocol bgp          | source-interface Loopback1              |
| member vni 10101 ingress-replication    | host-reachability protocol bgp          |
| !                                       | member vni 10101 ingress-replication    |
|                                         | !                                       |

Table 3: Configuring VTEP 1 and VTEP 2 to Configure a Layer 2 VNI with Back-to-Back Ingress Replication

| VTEP 1                                                                                                    | VTEP 2                                                                                                    |
|----------------------------------------------------------------------------------------------------|----------------------------------------------------------------------------------------------------|
| router ospf 1<br>router-id 172.16.255.1<br>!<br>router bgp 65001<br>bgp log-neighbor-changes<br>no bgp default ipv4-unicast<br>neighbor 172.16.255.2 remote-as 65001<br>neighbor 172.16.255.2 update-source Loopback0 | router ospf 1<br>router-id 172.16.255.2<br>!<br>router bgp 65001<br>bgp log-neighbor-changes<br>no bgp default ipv4-unicast<br>neighbor 172.16.255.1 remote-as 65001<br>neighbor 172.16.255.1 update-source Loopback0 |
| <pre>! address-family ipv4 exit-address-family ! address-family 12vpn evpn</pre>                                                                                                    | <pre>! address-family ipv4 exit-address-family ! address-family l2vpn evpn</pre>                                                                                                    |
| <pre>neighbor 172.16.255.2 activate<br/>neighbor 172.16.255.2 send-community both<br/>exit-address-family<br/>!<br/>end</pre>                                                                                         | <pre>neighbor 172.16.255.1 activate neighbor 172.16.255.1 send-community both exit-address-family ! end</pre>                                                                                                    |
| Leaf-01#                                                                                                    | Leaf-02#                                                                                                    |

#### Verifying the Layer 2 VNI with Back-to-Back Ingress Replication

The following sections provide sample outputs for **show** commands to verify the Layer 2 VNI with back-to-back ingress replication on the devices in the topology configured above:

- Outputs to Verify the Configuration on VTEP 1, on page 17
- Outputs to Verify the Configuration on VTEP 2, on page 20

### **Outputs to Verify the Configuration on VTEP 1**

The following example shows the output for the **show nve peers** command on VTEP 1:

| Leaf-01#          | show nve     | peers        |                         |                   |               |             |              |                     |
|-------------------|--------------|--------------|-------------------------|-------------------|---------------|-------------|--------------|---------------------|
| Interface<br>nvel | VNI<br>10101 | Type<br>L2CP | Peer-IP<br>172.16.254.2 | RMAC/Num_RTs<br>3 | eVNI<br>10101 | state<br>UP | flags<br>N/A | UP time<br>00:34:36 |
| Leaf-01#          |              |              |                         |                   |               |             |              |                     |

The following example shows the output for the **show bgp l2vpn evpn summary** command on VTEP 1:

```
Leaf-01# show bgp l2vpn evpn summary
BGP router identifier 172.16.255.1, local AS number 65001
BGP table version is 34, main routing table version 34
9 network entries using 3456 bytes of memory
9 path entries using 1908 bytes of memory
4/4 BGP path/bestpath attribute entries using 1152 bytes of memory
1 BGP extended community entries using 40 bytes of memory
0 BGP route-map cache entries using 0 bytes of memory
0 BGP filter-list cache entries using 0 bytes of memory
BGP using 6556 total bytes of memory
BGP activity 13/4 prefixes, 23/14 paths, scan interval 60 secs
9 networks peaked at 12:35:03 Oct 26 2020 UTC (00:34:37.010 ago)
```

```
Neighbor V AS MsgRcvd MsgSent TblVer InQ OutQ Up/Down State/PfxRcd
```

172.16.255.2 4 65001 213 215 34 0 0 03:06:17 3

The following example shows the output for the **show bgp l2vpn evpn** command on VTEP 1:

Leaf-01# show bgp 12vpn evpn BGP table version is 34, local router ID is 172.16.255.1 Status codes: s suppressed, d damped, h history, \* valid, > best, i - internal, r RIB-failure, S Stale, m multipath, b backup-path, f RT-Filter, x best-external, a additional-path, c RIB-compressed, t secondary path, L long-lived-stale, Origin codes: i - IGP, e - EGP, ? - incomplete RPKI validation codes: V valid, I invalid, N Not found Network Next Hop Metric LocPrf Weight Path Route Distinguisher: 172.16.254.1:101 \*> [2][172.16.254.1:101][0][48][44D3CA286CC1][0][\*]/20 32768 ? :: \*> [2][172.16.254.1:101][0][48][44D3CA286CC1][32][10.1.101.10]/24 32768 ? :: [2][172.16.254.1:101][0][48][44D3CA286CC2][0][\*]/20 \*>i 172.16.254.2 0 100 0 2 [2][172.16.254.1:101][0][48][44D3CA286CC2][32][10.1.101.20]/24 \*>i 172.16.254.2 0 100 0 ? Route Distinguisher: 172.16.254.2:101 \*>i [2][172.16.254.2:101][0][48][44D3CA286CC2][0][\*]/20 0 2 172.16.254.2 0 100 \*>i [2][172.16.254.2:101][0][48][44D3CA286CC2][32][10.1.101.20]/24 172.16.254.2 0 100 0 ? Route Distinguisher: 172.16.254.1:101 [3] [172.16.254.1:101] [0] [32] [172.16.254.1] /17 \*> 32768 2 \*>i [3][172.16.254.1:101][0][32][172.16.254.2]/17 172.16.254.2 0 100 0 ? Route Distinguisher: 172.16.254.2:101 \*>i [3][172.16.254.2:101][0][32][172.16.254.2]/17 172.16.254.2 0 100 0 ?

Leaf-01#

The following example shows the output for the **show l2vpn evpn mac evi** *evpn-instance* command on VTEP 1:

| Leaf-01# show ]                  | L2vpn e    | evpn ma    | ac evi 101               |           |                              |
|----------------------------------|------------|------------|--------------------------|-----------|------------------------------|
| MAC Address                      | EVI        | VLAN       | ESI                      | Ether Tag | Next Hop(s)                  |
| 44d3.ca28.6cc1<br>44d3.ca28.6cc2 | 101<br>101 | 101<br>101 | 0000.0000.0000.0000.0000 | 0<br>0    | Gi1/0/10:101<br>172.16.254.2 |

Leaf-01#

The following example shows the output for the **show l2fib bridge-domain** *evpn-instance* **detail** command on VTEP 1:

```
Leaf-01# show 12fib bridge-domain 101 detail
Bridge Domain : 101
Reference Count : 10
Replication ports count : 2
Unicast Address table size : 1
IP Multicast Prefix table size : 3
```

```
Flood List Information :
Olist: 1125, Ports: 2
Port Information :
BD_PORT Gi1/0/10:101
VXLAN_REP PL:25(1) T:VXLAN_REP [IR]10101:172.16.254.2
Unicast Address table information :
44d3.ca28.6cc2 VXLAN_UC PL:24(1) T:VXLAN_UC [MAC]10101:172.16.254.2
IP Multicast Prefix table information :
Source: *, Group: 224.0.0.0/24, IIF: Null, Adjacency: Olist: 1125, Ports: 2
Source: *, Group: 224.0.1.39, IIF: Null, Adjacency: Olist: 1125, Ports: 2
Source: *, Group: 224.0.1.40, IIF: Null, Adjacency: Olist: 1125, Ports: 2
Leaf-01#
```

Return to Verifying the Layer 2 VNI with Back-to-Back Multicast Replication, on page 17.

#### **Outputs to Verify the Configuration on VTEP 2**

The following example shows the output for the **show nve peers** command on VTEP 2:

| Leaf-02# s | how nve | peers |              |              |       |       |       |     |                |
|------------|---------|-------|--------------|--------------|-------|-------|-------|-----|----------------|
| Interface  | VNI     | Туре  | Peer-IP      | RMAC/Num_RTs | eVNI  | state | flags | UP  | time           |
| nvel       | 10101   | L2CP  | 172.16.254.1 | 3            | 10101 | UP    | N/A   | 00: | 35 <b>:</b> 22 |
| Leaf-02#   |         |       |              |              |       |       |       |     |                |

The following example shows the output for the **show bgp l2vpn evpn summary** command on VTEP 2:

```
Leaf-02# show bgp 12vpn evpn summary
BGP router identifier 172.16.255.2, local AS number 65001
BGP table version is 34, main routing table version 34
9 network entries using 3456 bytes of memory
9 path entries using 1908 bytes of memory
4/4 BGP path/bestpath attribute entries using 1152 bytes of memory
1 BGP extended community entries using 40 bytes of memory
O BGP route-map cache entries using O bytes of memory
0 BGP filter-list cache entries using 0 bytes of memory
BGP using 6556 total bytes of memory
BGP activity 13/4 prefixes, 23/14 paths, scan interval 60 secs
9 networks peaked at 12:32:49 Oct 26 2020 UTC (00:34:55.476 ago)
ml. 1 7 7 .
                                                       / D C D
```

| Neignbor     | V | AS    | Msgrcva | MsgSent | Tolver | τnQ | Outy | up/Down  | State/PIXRCO |
|--------------|---|-------|---------|---------|--------|-----|------|----------|--------------|
| 172.16.255.1 | 4 | 65001 | 215     | 213     | 34     | 0   | 0    | 03:06:35 | 3            |

Leaf-02#

The following example shows the output for the **show bgp l2vpn evpn** command on VTEP 2:

Network Next Hop Metric LocPrf Weight Path Route Distinguisher: 172.16.254.1:101 \*>i [2][172.16.254.1:101][0][48][44D3CA286CC1][0][\*]/20 0 2 172.16.254.1 0 100 \*>i [2][172.16.254.1:101][0][48][44D3CA286CC1][32][10.1.101.10]/24 172.16.254.1 100 0 ? 0 Route Distinguisher: 172.16.254.2:101 \*>i [2][172.16.254.2:101][0][48][44D3CA286CC1][0][\*]/20 172.16.254.1 0 100 0 ? \*>i [2][172.16.254.2:101][0][48][44D3CA286CC1][32][10.1.101.10]/24 172.16.254.1 0 100 0 ? \*> [2][172.16.254.2:101][0][48][44D3CA286CC2][0][\*]/20 32768 2 :: \*> [2] [172.16.254.2:101] [0] [48] [44D3CA286CC2] [32] [10.1.101.20]/24 32768 ? :: Route Distinguisher: 172.16.254.1:101 \*>i [3][172.16.254.1:101][0][32][172.16.254.1]/17 0 100 0 ? 172.16.254.1 Route Distinguisher: 172.16.254.2:101 \*>i [3][172.16.254.2:101][0][32][172.16.254.1]/17 172.16.254.1 0 100 0 ? \*> [3] [172.16.254.2:101] [0] [32] [172.16.254.2] /17 32768 2 ::

#### Leaf-02#

The following example shows the output for the **show l2vpn evpn mac evi** *evpn-instance* command on VTEP 2:

| Leaf-02# <b>show</b> :           | 12vpn e    | vpn ma     | nc evi 101                                           |           |                              |
|----------------------------------|------------|------------|------------------------------------------------------|-----------|------------------------------|
| MAC Address                      | EVI        | VLAN       | ESI                                                  | Ether Tag | Next Hop(s)                  |
| 44d3.ca28.6cc1<br>44d3.ca28.6cc2 | 101<br>101 | 101<br>101 | 0000.0000.0000.0000.0000<br>0000.0000.0000.0000.0000 | 0<br>0    | 172.16.254.1<br>Gi1/0/10:101 |

Leaf-02#

The following example shows the output for the **show l2fib bridge-domain** *evpn-instance* **detail** command on VTEP 2:

```
Leaf-02# show 12fib bridge-domain 101 detail
Bridge Domain : 101
 Reference Count : 10
 Replication ports count : 2
 Unicast Address table size : 1
 IP Multicast Prefix table size : 3
  Flood List Information :
   Olist: 1125, Ports: 2
  Port Information :
   BD PORT Gi1/0/10:101
   VXLAN REP PL:16(1) T:VXLAN REP [IR]10101:172.16.254.1
 Unicast Address table information :
    44d3.ca28.6cc1 VXLAN UC PL:15(1) T:VXLAN UC [MAC]10101:172.16.254.1
  IP Multicast Prefix table information :
   Source: *, Group: 224.0.0.0/24, IIF: Null, Adjacency: Olist: 1125, Ports: 2
   Source: *, Group: 224.0.1.39, IIF: Null, Adjacency: Olist: 1125, Ports: 2
   Source: *, Group: 224.0.1.40, IIF: Null, Adjacency: Olist: 1125, Ports: 2
```

Leaf-02#

Return to Verifying the Layer 2 VNI with Back-to-Back Multicast Replication, on page 17.

### **Example: Configuring Layer 2 VNI with Spine Multicast Replication**

This example shows how to configure and verify a Layer 2 VNI with spine multicast replication using the following topology:

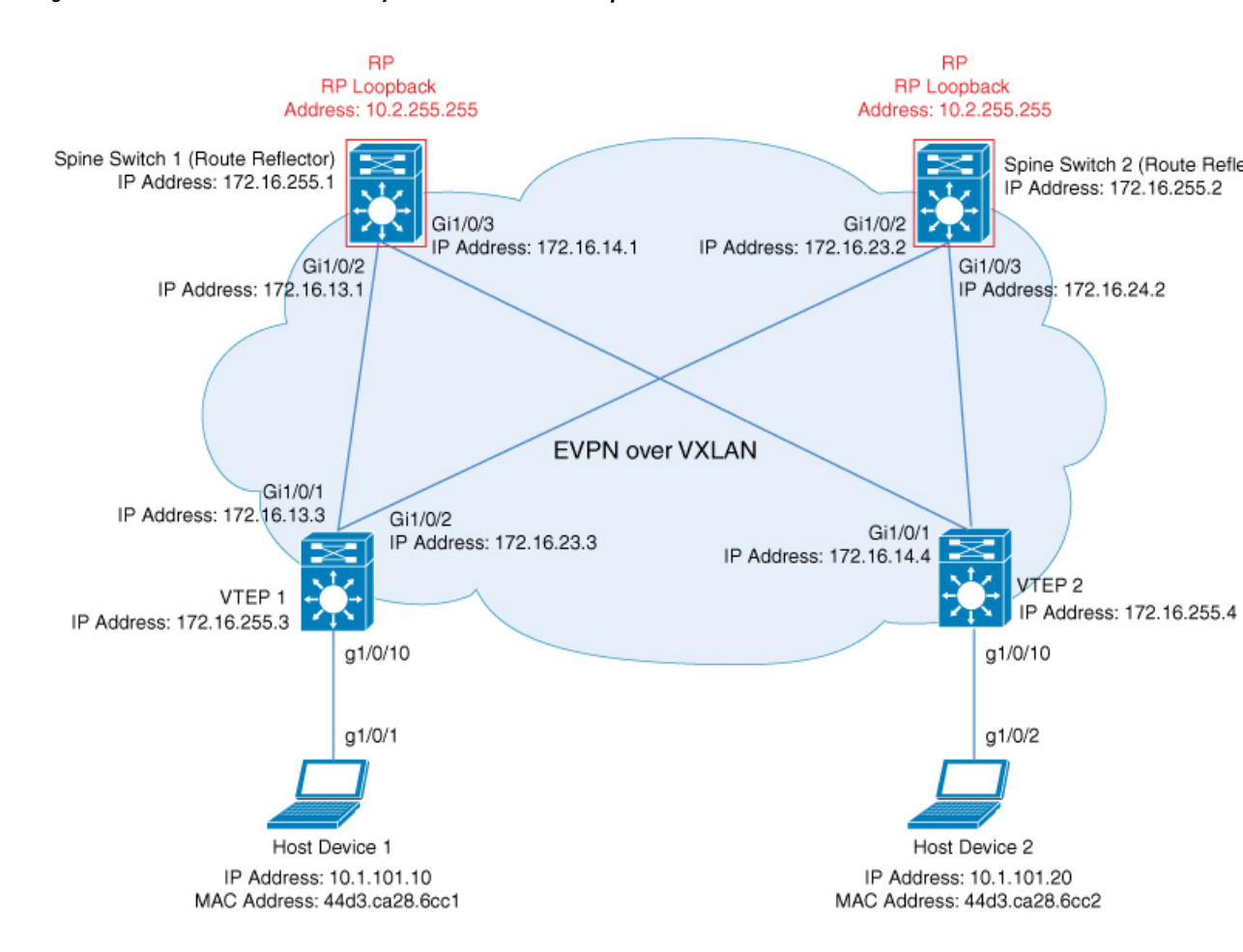

Figure 3: EVPN VXLAN Network with a Layer 2 VNI with Multicast Replication

The topology shows an EVPN VXLAN network with two spine switches (Spine Switch 1 and Spine Switch 2) and two VTEPs (VTEP 1 and VTEP 2). Multicast replication is performed between the VTEPs to forward BUM traffic in the network. Spine Switch 1 and Spine Switch 2 act as route reflectors and also as the RPs for the multicast BUM traffic in the network. The following tables provide sample configurations for the devices in this topology:

| VTEP 1                                   | VTEP 2                                   |
|------------------------------------------|------------------------------------------|
| Leaf-01# show running-config             | Leaf-02# show running-config             |
| hostname Leaf-01                         | hostname Leaf-02                         |
| ip routing<br>!                          | ip routing<br>!                          |
| ip multicast-routing                     | ip multicast-routing                     |
| l2vpn evpn                               | l2vpn evpn                               |
| replication-type static                  | replication-type static                  |
| router-id Loopback1<br>!                 | router-id Loopback1<br>!                 |
| l2vpn evpn instance 101 vlan-based       | 12vpn evpn instance 101 vlan-based       |
| encapsulation vxlan                      | encapsulation vxlan                      |
| system mtu 9198<br>!                     | system mtu 9198<br>!                     |
| vlan configuration 101                   | vlan configuration 101                   |
| member evpn-instance 101 vni 10101       | member evpn-instance 101 vni 10101       |
| interface Loopback0                      | interface Loopback0                      |
| ip address 172.16.255.3 255.255.255.255  | ip address 172.16.255.4 255.255.255.255  |
| ip ospf 1 area 0<br>!                    | ip ospf 1 area 0<br>!                    |
| interface Loopback1                      | interface Loopback1                      |
| ip address 172.16.254.3 255.255.255.255  | ip address 172.16.254.4 255.255.255.255  |
| ip pim sparse-mode                       | ip pim sparse-mode                       |
| ip ospf 1 area 0<br>!                    | ip ospf 1 area 0<br>!                    |
| interface GigabitEthernet1/0/1           | interface GigabitEthernet1/0/1           |
| ip address 172.16.13.3 255.255.255.0     | ip address 172.16.14.4 255.255.255.0     |
| ip pim sparse-mode                       | ip pim sparse-mode                       |
| ip ospf network point-to-point           | ip ospf network point-to-point           |
| ip ospf 1 area 0                         | ip ospf 1 area 0                         |
| interface GigabitEthernet1/0/2           | interface GigabitEthernet1/0/2           |
| no switchport                            | no switchport                            |
| ip address 172.16.23.3 255.255.255.0     | ip address 172.16.24.4 255.255.255.0     |
| ip pim sparse-mode                       | ip pim sparse-mode                       |
| ip ospi network point-to-point           | ip ospi network point-to-point           |
| ip ospi i area u                         | ip ospi i area u                         |
| interface GigabitEthernet1/0/10          | interface GigabitEthernet1/0/10          |
| switchport access vlan 101               | switchport access vlan 101               |
| switchport mode access                   | switchport mode access                   |
| spanning-tree portfast<br>!              | spanning-tree portfast<br>!              |
| interface nvel                           | interface nvel                           |
| no ip address                            | no ip address                            |
| source-interface Loopbackl               | source-interface Loopbackl               |
| member uni 10101 meast-group 225 0 0 101 | member wni 10101 moset-group 225 0 0 101 |
| i<br>i                                   | i                                        |
| router ospf 1                            | router ospf 1                            |
| router-id 172.16.255.3                   | router-id 172.16.255.4                   |
| !                                        | !                                        |
|                                          |                                          |

Table 4: Configuring VTEP 1 and VTEP 2 to Configure a Layer 2 VNI with Spine Multicast Replication

| VTEP 2                                                                                                    |
|----------------------------------------------------------------------------------------------------|
|                                                                                                    |
| <pre>router bgp 65001<br/>bgp log-neighbor-changes<br/>no bgp default ipv4-unicast<br/>neighbor 172.16.255.1 remote-as 65001<br/>neighbor 172.16.255.2 update-source Loopback0<br/>neighbor 172.16.255.2 update-source Loopback0<br/>!<br/>address-family ipv4<br/>exit-address-family<br/>!<br/>address-family 12vpn evpn<br/>neighbor 172.16.255.1 activate<br/>neighbor 172.16.255.1 send-community both<br/>neighbor 172.16.255.2 activate</pre> |
| <pre>neighbor 172.16.255.2 send-community both exit-address-family ! ip pim rp-address 172.16.255.255 ! end Leaf-02#</pre>                                                                                                    |
|                                                                                                    |

| Spine Switch 1                                | Spine Switch 2                                |
|-----------------------------------------------|-----------------------------------------------|
| Spine-01# show running-config                 | Spine-02# show running-config                 |
| hostname Spine-01                             |                                               |
| !                                             | hostname Spine-02                             |
| ip routing                                    | !                                             |
| !                                             | ip routing                                    |
| ip multicast-routing                          | !                                             |
| !                                             | ip multicast-routing                          |
| system mtu 9198                               | !                                             |
|                                               | system mtu 9198                               |
| Interface Loopbacku                           |                                               |
| 1p address 1/2.16.255.1 255.255.255.255       | interface LoopbackU                           |
| ip ospi i area U                              | 1p address 1/2.16.205.2 205.205.205.205       |
|                                               | ip ospi i area U                              |
| interface Loopbacki                           | !<br>interface Teachealt                      |
| ip address 172.10.254.1 255.255.255.255       | in eddress 172 16 254 2 255 255 255           |
| ip pim sparse-mode                            | ip address 1/2.10.254.2 255.255.255.255       |
| ip ospi i area U                              | ip pim sparse-mode                            |
| :                                             | ip ospi i area u                              |
| in address 172 16 255 255 255 255 255 255     | :<br>interface Leenback?                      |
| ip address 172.10.200.200 200.200.200.200     | in address 172 16 255 255 255 255 255 255     |
| ip pim sparse-mode                            | ip address 1/2.10.255.255 255.255.255.255     |
| ip ospi i area u                              | ip pim sparse-mode                            |
| interface CigabitEthernet1/0/2                | ip ospi i area u                              |
| no switchport                                 | :<br>interface CicchitEthernet1/0/2           |
| in address 172 16 13 1 255 255 255 0          | no switchport                                 |
| ip nim sparso-modo                            | in address 172 16 23 2 255 255 255 0          |
| ip ospf petwork point-to-point                | ip nim sparse-mode                            |
| ip ospf 1 area 0                              | ip ospf network point-to-point                |
|                                               | in osnf 1 area 0                              |
| interface GigabitEthernet1/0/3                |                                               |
| no switchport                                 | ·<br>interface GigabitEthernet1/0/3           |
| in address 172 16 14 1 255 255 255 0          | no switchport                                 |
| in nim sparse-mode                            | in address 172 16 24 2 255 255 255 0          |
| ip ospf network point-to-point                | ip pim sparse-mode                            |
| ip ospf 1 area 0                              | ip ospf network point-to-point                |
|                                               | ip ospf 1 area 0                              |
| router ospf 1                                 | !                                             |
| router-id 172.16.255.1                        | router ospf 1                                 |
| !                                             | router-id 172.16.255.2                        |
| router bgp 65001                              | !                                             |
| bgp router-id 172.16.255.1                    | router bgp 65001                              |
| bgp log-neighbor-changes                      | bgp router-id 172.16.255.2                    |
| no bgp default ipv4-unicast                   | bgp log-neighbor-changes                      |
| neighbor 172.16.255.2 remote-as 65001         | no bgp default ipv4-unicast                   |
| neighbor 172.16.255.2 update-source Loopback0 | neighbor 172.16.255.1 remote-as 65001         |
| neighbor 172.16.255.3 remote-as 65001         | neighbor 172.16.255.1 update-source Loopback0 |
| neighbor 172.16.255.3 update-source Loopback0 | neighbor 172.16.255.3 remote-as 65001         |
| neighbor 172.16.255.4 remote-as 65001         | neighbor 172.16.255.3 update-source Loopback0 |
| neighbor 172.16.255.4 update-source Loopback0 | neighbor 172.16.255.4 remote-as 65001         |
| !                                             | neighbor 172.16.255.4 update-source Loopback0 |
| address-family ipv4                           | !                                             |
| exit-address-family                           | address-family ipv4                           |
| !                                             | exit-address-family                           |
|                                               | !                                             |

Table 5: Configuring VTEP 1 and VTEP 2 to Configure a Layer 2 VNI with Spine Multicast Replication

| Spine Switch 1                                                                                                    | Spine Switch 2                                                                                                    |
|----------------------------------------------------------------------------------------------------|----------------------------------------------------------------------------------------------------|
| <pre>address-family 12vpn evpn<br/>neighbor 172.16.255.2 activate<br/>neighbor 172.16.255.2 send-community both<br/>neighbor 172.16.255.3 send-community both<br/>neighbor 172.16.255.3 route-reflector-client<br/>neighbor 172.16.255.4 activate<br/>neighbor 172.16.255.4 send-community both<br/>neighbor 172.16.255.4 route-reflector-client<br/>exit-address-family<br/>!<br/>ip pim rp-address 172.16.255.255<br/>ip msdp peer 172.16.254.2 connect-source<br/>Loopback1 remote-as 65001<br/>ip msdp cache-sa-state<br/>!<br/>end</pre> | <pre>address-family 12vpn evpn<br/>neighbor 172.16.255.1 activate<br/>neighbor 172.16.255.1 send-community both<br/>neighbor 172.16.255.3 send-community both<br/>neighbor 172.16.255.3 route-reflector-client<br/>neighbor 172.16.255.4 activate<br/>neighbor 172.16.255.4 send-community both<br/>neighbor 172.16.255.4 route-reflector-client<br/>exit-address-family<br/>!<br/>ip pim rp-address 172.16.255.255<br/>ip msdp peer 172.16.254.1 connect-source<br/>Loopback1 remote-as 65001<br/>ip msdp cache-sa-state<br/>!<br/>end</pre> |
| Spine-01#                                                                                                    | Spine-02#                                                                                                    |

### Verifying the Layer 2 VNI with Spine Multicast Replication

The following sections provide sample outputs for **show** commands to verify the Layer 2 VNI with spine multicast replication on the devices in the topology configured above:

- Outputs to Verify the Configuration on VTEP 1, on page 33
- Outputs to Verify the Configuration on VTEP 2, on page 37
- Outputs to Verify the Configuration on Spine Switch 1 (RP inside the Network), on page 40
- Outputs to Verify the Configuration on Spine Switch 2 (RP inside the Network), on page 44

### **Outputs to Verify the Configuration on VTEP 1**

The following example shows the output for the **show nve peers** command on VTEP 1:

```
Leaf-01# show nve peers

Interface VNI Type Peer-IP RMAC/Num_RTs eVNI state flags UP time

nve1 10101 L2CP 172.16.254.4 2 10101 UP N/A 00:00:56

Leaf-01#
```

### The following example shows the output for the show ip route command on VTEP 1:

| Leaf-01# show ip route                                            |              |
|-------------------------------------------------------------------|--------------|
| Codes: L - local, C - connected, S - static, R - RIP, M - mobile, | B - BGP      |
| D - EIGRP, EX - EIGRP external, O - OSPF, IA - OSPF inter a       | irea         |
| N1 - OSPF NSSA external type 1, N2 - OSPF NSSA external typ       | be 2         |
| E1 - OSPF external type 1, E2 - OSPF external type 2, m - C       | OMP          |
| n - NAT, Ni - NAT inside, No - NAT outside, Nd - NAT DIA          |              |
| i - IS-IS, su - IS-IS summary, L1 - IS-IS level-1, L2 - IS-       | -IS level-2  |
| ia - IS-IS inter area, * - candidate default, U - per-user        | static route |
| H - NHRP, G - NHRP registered, g - NHRP registration summar       | гy           |
| o - ODR, P - periodic downloaded static route, l - LISP           |              |
| a - application route                                             |              |
| + - replicated route, % - next hop override, p - overrides        | from PfR     |
| & - replicated local route overrides by connected                 |              |

Gateway of last resort is not set

|   | 172.16.0.0/16 is variably subnetted, 15 subnets, 2 masks   |
|---|------------------------------------------------------------|
| С | 172.16.13.0/24 is directly connected, GigabitEthernet1/0/1 |
| L | 172.16.13.3/32 is directly connected, GigabitEthernet1/0/1 |
| 0 | 172.16.14.0/24                                             |
|   | [110/2] via 172.16.13.1, 01:43:35, GigabitEthernet1/0/1    |
| С | 172.16.23.0/24 is directly connected, GigabitEthernet1/0/2 |
| L | 172.16.23.3/32 is directly connected, GigabitEthernet1/0/2 |
| 0 | 172.16.24.0/24                                             |
|   | [110/2] via 172.16.23.2, 01:43:35, GigabitEthernet1/0/2    |
| 0 | 172.16.254.1/32                                            |
|   | [110/2] via 172.16.13.1, 00:09:33, GigabitEthernet1/0/1    |
| 0 | 172.16.254.2/32                                            |
|   | [110/2] via 172.16.23.2, 00:08:17, GigabitEthernet1/0/2    |
| С | 172.16.254.3/32 is directly connected, Loopback1           |
| 0 | 172.16.254.4/32                                            |
|   | [110/3] via 172.16.23.2, 01:43:35, GigabitEthernet1/0/2    |
|   | [110/3] via 172.16.13.1, 01:43:35, GigabitEthernet1/0/1    |
| 0 | 172.16.255.1/32                                            |
|   | [110/2] via 172.16.13.1, 01:43:35, GigabitEthernet1/0/1    |
| 0 | 172.16.255.2/32                                            |
|   | [110/2] via 172.16.23.2, 01:43:35, GigabitEthernet1/0/2    |
| С | 172.16.255.3/32 is directly connected, Loopback0           |
| 0 | 172.16.255.4/32                                            |
|   | [110/3] via 172.16.23.2, 01:43:35, GigabitEthernet1/0/2    |
|   | [110/3] via 172.16.13.1, 01:43:35, GigabitEthernet1/0/1    |
| 0 | 172.16.255.255/32                                          |
|   | [110/2] via 172.16.23.2, 00:08:17, GigabitEthernet1/0/2    |
|   | [110/2] via 172.16.13.1, 00:09:33, GigabitEthernet1/0/1    |
|   |                                                            |

```
Leaf-01#
```

The following example shows the output for the **show bgp l2vpn evpn summary** command on VTEP 1:

```
Leaf-01# show bgp 12vpn evpn summary
BGP router identifier 172.16.255.3, local AS number 65001
BGP table version is 54, main routing table version 54
6 network entries using 2304 bytes of memory
8 path entries using 1696 bytes of memory
2/2 BGP path/bestpath attribute entries using 576 bytes of memory
2 BGP rrinfo entries using 80 bytes of memory
1 BGP extended community entries using 40 bytes of memory
O BGP route-map cache entries using O bytes of memory
O BGP filter-list cache entries using O bytes of memory
BGP using 4696 total bytes of memory
BGP activity 15/9 prefixes, 33/25 paths, scan interval 60 secs
9 networks peaked at 16:10:51 Oct 26 2020 UTC (01:42:36.958 ago)
                          AS MsgRcvd MsgSent TblVer InQ OutQ Up/Down State/PfxRcd
Neighbor
              V

        65001
        133
        120
        54
        0
        0
        01:43:34
        2

172.16.255.1 4
                                                   54 0 0 01:43:34
172.16.255.2 4
                       65001
                                 134
                                         123
                                                                                 2
```

```
Leaf-01#
```

The following example shows the output for the show bgp l2vpn evpn command on VTEP 1:

#### Leaf-01# show bgp 12vpn evpn

BGP table version is 54, local router ID is 172.16.255.3 Status codes: s suppressed, d damped, h history, \* valid, > best, i - internal,

```
r RIB-failure, S Stale, m multipath, b backup-path, f RT-Filter,
             x best-external, a additional-path, c RIB-compressed,
             t secondary path, L long-lived-stale,
Origin codes: i - IGP, e - EGP, ? - incomplete
RPKI validation codes: V valid, I invalid, N Not found
                                       Metric LocPrf Weight Path
    Network
                    Next Hop
Route Distinguisher: 172.16.254.3:101
 *>
     [2][172.16.254.3:101][0][48][44D3CA286CC1][0][*]/20
                                                     32768 ?
                    ::
 *>
     [2] [172.16.254.3:101] [0] [48] [44D3CA286CC1] [32] [10.1.101.10]/24
                                                     32768 ?
                    ::
 *>i
     [2][172.16.254.3:101][0][48][44D3CA286CC2][0][*]/20
                    172.16.254.4 0 100
                                                         0 2
 *>i
     [2][172.16.254.3:101][0][48][44D3CA286CC2][32][10.1.101.20]/24
                    172.16.254.4
                                                       0 ?
                                          0
                                              100
Route Distinguisher: 172.16.254.4:101
 *>i [2][172.16.254.4:101][0][48][44D3CA286CC2][0][*]/20
                                                         0 2
                   172.16.254.4
                                   0 100
 * i
                     172.16.254.4
                                            0 100
                                                         0 ?
 *>i [2][172.16.254.4:101][0][48][44D3CA286CC2][32][10.1.101.20]/24
                                                       0 ?
                   172.16.254.4 0 100
 * i
                     172.16.254.4
                                            0
                                                100
                                                         0 ?
```

Leaf-01#

The following example shows the output for the **show l2vpn evpn mac evi** *evpn-instance* command on VTEP 1:

Leaf-01# show 12vpn evpn mac evi 101

| MAC Address    | EVI | VLAN | ESI                      | Ether Tag | Next Hop(s)  |
|----------------|-----|------|--------------------------|-----------|--------------|
|                |     |      |                          |           |              |
| 44d3.ca28.6cc1 | 101 | 101  | 0000.0000.0000.0000.0000 | 0         | Gi1/0/10:101 |
| 44d3.ca28.6cc2 | 101 | 101  | 0000.0000.0000.0000.0000 | 0         | 172.16.254.4 |

Leaf-01#

#### The following example shows the output for the **show ip mroute** command on VTEP 1:

```
Leaf-01# show ip mroute
IP Multicast Routing Table
Flags: D - Dense, S - Sparse, B - Bidir Group, s - SSM Group, C - Connected,
       L - Local, P - Pruned, R - RP-bit set, F - Register flag,
       T - SPT-bit set, J - Join SPT, M - MSDP created entry, E - Extranet,
      X - Proxy Join Timer Running, A - Candidate for MSDP Advertisement,
       U - URD, I - Received Source Specific Host Report,
       Z - Multicast Tunnel, z - MDT-data group sender,
       Y - Joined MDT-data group, y - Sending to MDT-data group,
       G - Received BGP C-Mroute, g - Sent BGP C-Mroute,
      N - Received BGP Shared-Tree Prune, n - BGP C-Mroute suppressed,
       Q - Received BGP S-A Route, q - Sent BGP S-A Route,
       V - RD & Vector, v - Vector, p - PIM Joins on route,
       x - VxLAN group, c - PFP-SA cache created entry,
       * - determined by Assert, # - iif-starg configured on rpf intf,
       e - encap-helper tunnel flag
Outgoing interface flags: H - Hardware switched, A - Assert winner, p - PIM Join
Timers: Uptime/Expires
Interface state: Interface, Next-Hop or VCD, State/Mode
(*, 224.0.1.40), 00:05:22/00:02:42, RP 172.16.255.255, flags: SJCL
  Incoming interface: GigabitEthernet1/0/2, RPF nbr 172.16.23.2
  Outgoing interface list:
```

```
Loopback1, Forward/Sparse, 00:05:20/00:02:42
(*, 225.0.0.101), 00:01:34/stopped, RP 172.16.255.255, flags: SJCFx
Incoming interface: GigabitEthernet1/0/2, RPF nbr 172.16.23.2
Outgoing interface list:
Tunnel0, Forward/Sparse-Dense, 00:01:34/00:01:27
(172.16.254.4, 225.0.0.101), 00:00:57/00:02:02, flags: JTx
Incoming interface: GigabitEthernet1/0/2, RPF nbr 172.16.23.2
Outgoing interface list:
Tunnel0, Forward/Sparse-Dense, 00:00:57/00:02:02
(172.16.254.3, 225.0.0.101), 00:01:32/00:01:27, flags: FTx
Incoming interface: Loopback1, RPF nbr 0.0.0.0, Registering
Outgoing interface list:
GigabitEthernet1/0/2, Forward/Sparse, 00:01:32/00:02:57
```

```
Leaf-01#
```

The following example shows the output for the **show ip mfib** command on VTEP 1:

```
Leaf-01# show ip mfib
               C - Directly Connected, S - Signal, IA - Inherit A flag,
Entry Flags:
                ET - Data Rate Exceeds Threshold, K - Keepalive
                DDE - Data Driven Event, HW - Hardware Installed
               ME - MOFRR ECMP entry, MNE - MOFRR Non-ECMP entry, MP - MFIB
                MOFRR Primary, RP - MRIB MOFRR Primary, P - MOFRR Primary
               MS - MoFRR Entry in Sync, MC - MoFRR entry in MoFRR Client,
                e - Encap helper tunnel flag.
I/O Item Flags: IC - Internal Copy, NP - Not platform switched,
               NS - Negate Signalling, SP - Signal Present,
                A - Accept, F - Forward, RA - MRIB Accept, RF - MRIB Forward,
               MA - MFIB Accept, A2 - Accept backup,
               RA2 - MRIB Accept backup, MA2 - MFIB Accept backup
Forwarding Counts: Pkt Count/Pkts per second/Avg Pkt Size/Kbits per second
Other counts: Total/RPF failed/Other drops
                 HW Pkt Count/FS Pkt Count/PS Pkt Count Egress Rate in pps
I/O Item Counts:
Default
 (*,224.0.0.0/4) Flags: C HW
  SW Forwarding: 0/0/0/0, Other: 0/0/0
  HW Forwarding: 0/0/0/0, Other: 0/0/0
 (*,224.0.1.40) Flags: C HW
   SW Forwarding: 0/0/0/0, Other: 0/0/0
  HW Forwarding: 0/0/0/0, Other: 0/0/0
  GigabitEthernet1/0/2 Flags: A NS
  Loopback1 Flags: F IC NS
    Pkts: 0/0/0 Rate: 0 pps
 (*,225.0.0.101) Flags: C HW
  SW Forwarding: 0/0/0/0, Other: 0/0/0
  HW Forwarding: 1/0/114/0, Other: 0/0/0
  GigabitEthernet1/0/2 Flags: A NS
  TunnelO, VXLAN Decap Flags: F NS
     Pkts: 0/0/0
                   Rate: 0 pps
 (172.16.254.3,225.0.0.101) Flags: HW
   SW Forwarding: 1/0/150/0, Other: 1/1/0
  HW Forwarding: 148/0/155/0, Other: 0/0/0
  Null0 Flags: A
  GigabitEthernet1/0/2 Flags: F NS
    Pkts: 0/0/0
                  Rate: 0 pps
  Tunnell Flags: F
    Pkts: 0/0/0
                  Rate: 0 pps
 (172.16.254.4,225.0.0.101) Flags: HW
```

```
SW Forwarding: 1/0/96/0, Other: 0/0/0
HW Forwarding: 2/0/168/0, Other: 0/0/0
GigabitEthernet1/0/2 Flags: A
Tunnel0, VXLAN Decap Flags: F NS
Pkts: 0/0/1 Rate: 0 pps
Leaf-01#
```

Return to Verifying the Layer 2 VNI with Spine Multicast Replication, on page 33.

### **Outputs to Verify the Configuration on VTEP 2**

The following example shows the output for the **show nve peers** command on VTEP 2:

```
Leaf-02# show nve peers

Interface VNI Type Peer-IP RMAC/Num_RTs eVNI state flags UP time

nve1 10101 L2CP 172.16.254.3 2 10101 UP N/A 00:01:39

Leaf-02#
```

The following example shows the output for the show ip route command on VTEP 2:

| Leaf-02# show ip route                                                    |
|---------------------------------------------------------------------------|
| Codes: L - local, C - connected, S - static, R - RIP, M - mobile, B - BGP |
| D - EIGRP, EX - EIGRP external, O - OSPF, IA - OSPF inter area            |
| N1 - OSPF NSSA external type 1, N2 - OSPF NSSA external type 2            |
| E1 - OSPF external type 1, E2 - OSPF external type 2, m - OMP             |
| n - NAT, Ni - NAT inside, No - NAT outside, Nd - NAT DIA                  |
| i - IS-IS, su - IS-IS summary, L1 - IS-IS level-1, L2 - IS-IS level-2     |
| ia - IS-IS inter area, * - candidate default, U - per-user static route   |
| H - NHRP, G - NHRP registered, g - NHRP registration summary              |
| o - ODR, P - periodic downloaded static route, 1 - LISP                   |
| a - application route                                                     |
| + - replicated route. $\$$ - next hop override, p - overrides from PfR    |
| 4 - replicated local route overrides by connected                         |
|                                                                           |
| Gateway of last resort is not set                                         |
|                                                                           |
| 172.16.0.0/16 is variably subnetted, 15 subnets, 2 masks                  |
| 0 172.16.13.0/24                                                          |
| [110/2] via 172.16.14.1, 01:44:23, GigabitEthernet1/0/1                   |
| C 172.16.14.0/24 is directly connected, GigabitEthernet1/0/1              |
| L 172.16.14.4/32 is directly connected, GigabitEthernet1/0/1              |
| 0 172.16.23.0/24                                                          |
| [110/2] via 172.16.24.2, 01:44:23, GigabitEthernet1/0/2                   |
| C 172.16.24.0/24 is directly connected, GigabitEthernet1/0/2              |
| L 172.16.24.4/32 is directly connected, GigabitEthernet1/0/2              |
| 0 172.16.254.1/32                                                         |
| [110/2] via 172.16.14.1, 00:10:18, GiqabitEthernet1/0/1                   |
| 0 172.16.254.2/32                                                         |
| [110/2] via 172.16.24.2, 00:09:02, GigabitEthernet1/0/2                   |
| 0 172.16.254.3/32                                                         |
| [110/3] via 172.16.24.2, 01:44:20, GigabitEthernet1/0/2                   |
| [110/3] via 172.16.14.1, 01:44:15, GigabitEthernet1/0/1                   |
| C 172.16.254.4/32 is directly connected, Loopback1                        |
| 0 172.16.255.1/32                                                         |
| [110/2] via 172.16.14.1, 01:44:23, GigabitEthernet1/0/1                   |
| 0 172.16.255.2/32                                                         |
| [110/2] via 172.16.24.2, 01:44:23, GigabitEthernet1/0/2                   |
| 0 172.16.255.3/32                                                         |
| [110/3] via 172.16.24.2, 01:44:20, GigabitEthernet1/0/2                   |
| [110/3] via 172.16.14.1, 01:44:15, GigabitEthernet1/0/1                   |

C 172.16.255.4/32 is directly connected, Loopback0 O 172.16.255.255/32 [110/2] via 172.16.24.2, 00:09:01, GigabitEthernet1/0/2 [110/2] via 172.16.14.1, 00:10:18, GigabitEthernet1/0/1 Leaf-02#

The following example shows the output for the **show bgp l2vpn evpn summary** command on VTEP 2:

```
Leaf-02# show bgp 12vpn evpn summary
BGP router identifier 172.16.255.4, local AS number 65001
BGP table version is 54, main routing table version 54
6 network entries using 2304 bytes of memory
8 path entries using 1696 bytes of memory
2/2 BGP path/bestpath attribute entries using 576 bytes of memory
2 BGP rrinfo entries using 80 bytes of memory
1 BGP extended community entries using 40 bytes of memory
0 BGP route-map cache entries using 0 bytes of memory
O BGP filter-list cache entries using O bytes of memory
BGP using 4696 total bytes of memory
BGP activity 15/9 prefixes, 34/26 paths, scan interval 60 secs
9 networks peaked at 16:08:37 Oct 26 2020 UTC (01:43:22.226 ago)
               V
                          AS MsgRcvd MsgSent TblVer InQ OutQ Up/Down State/PfxRcd
Neighbor

        65001
        134
        123
        54
        0
        01:44:22
        2

172.16.255.1 4
172.16.255.2 4
                       65001
                                  134
                                           123
                                                     54 0 0 01:44:15
                                                                                  2
```

```
Leaf-02#
```

The following example shows the output for the **show bgp l2vpn evpn** command on VTEP 2:

```
Leaf-02# show bgp 12vpn evpn
BGP table version is 54, local router ID is 172.16.255.4
Status codes: s suppressed, d damped, h history, * valid, > best, i - internal,
             r RIB-failure, S Stale, m multipath, b backup-path, f RT-Filter,
             x best-external, a additional-path, c RIB-compressed,
             t secondary path, L long-lived-stale,
Origin codes: i - IGP, e - EGP, ? - incomplete
RPKI validation codes: V valid, I invalid, N Not found
                    Next Hop
                                       Metric LocPrf Weight Path
    Network
Route Distinguisher: 172.16.254.3:101
 * i [2][172.16.254.3:101][0][48][44D3CA286CC1][0][*]/20
                   172.16.254.3 0 100
172.16.254.3 0 100
                                                         0 ?
 *>i
                                            0 100
                                                         0 ?
                     172.16.254.3
 *>i [2][172.16.254.3:101][0][48][44D3CA286CC1][32][10.1.101.10]/24
                                  0 100 0 ?
0 100 0 3
                   172.16.254.3
* i
                     172.16.254.3
                                                           0 2
Route Distinguisher: 172.16.254.4:101
 *>i [2][172.16.254.4:101][0][48][44D3CA286CC1][0][*]/20
                    172.16.254.3 0 100
                                                        0 ?
 *>i
     [2][172.16.254.4:101][0][48][44D3CA286CC1][32][10.1.101.10]/24
                    172.16.254.3
                                  0 100
                                                        0 ?
 *>
      [2][172.16.254.4:101][0][48][44D3CA286CC2][0][*]/20
                                                      32768 2
                     • •
      [2] [172.16.254.4:101] [0] [48] [44D3CA286CC2] [32] [10.1.101.20]/24
 *>
                                                      32768 ?
                     ::
```

```
Leaf-02#
```

The following example shows the output for the **show l2vpn evpn mac evi** *evpn-instance* command on VTEP 2:

 Leaf-02#
 show
 12vpn
 evpn
 mac
 evi
 101

 MAC Address
 EVI
 VLAN
 ESI
 Ether Tag
 Next Hop(s)

 44d3.ca28.6cc1
 101
 101
 0000.0000.0000.0000
 0
 172.16.254.3

 44d3.ca28.6cc2
 101
 101
 0000.0000.0000.0000
 0
 Gil/0/10:101

The following example shows the output for the **show ip mroute** command on VTEP 2:

```
Leaf-02# show ip mroute
IP Multicast Routing Table
Flags: D - Dense, S - Sparse, B - Bidir Group, s - SSM Group, C - Connected,
       L - Local, P - Pruned, R - RP-bit set, F - Register flag,
       T - SPT-bit set, J - Join SPT, M - MSDP created entry, E - Extranet,
      X - Proxy Join Timer Running, A - Candidate for MSDP Advertisement,
       U - URD, I - Received Source Specific Host Report,
       Z - Multicast Tunnel, z - MDT-data group sender,
       Y - Joined MDT-data group, y - Sending to MDT-data group,
       G - Received BGP C-Mroute, g - Sent BGP C-Mroute,
       N - Received BGP Shared-Tree Prune, n - BGP C-Mroute suppressed,
       Q - Received BGP S-A Route, q - Sent BGP S-A Route,
       V - RD & Vector, v - Vector, p - PIM Joins on route,
       x - VxLAN group, c - PFP-SA cache created entry,
       * - determined by Assert, # - iif-starg configured on rpf intf,
       e - encap-helper tunnel flag
Outgoing interface flags: H - Hardware switched, A - Assert winner, p - PIM Join
Timers: Uptime/Expires
 Interface state: Interface, Next-Hop or VCD, State/Mode
(*, 224.0.1.40), 00:05:51/00:02:24, RP 172.16.255.255, flags: SJCL
  Incoming interface: GigabitEthernet1/0/2, RPF nbr 172.16.24.2
  Outgoing interface list:
    Loopback1, Forward/Sparse, 00:05:49/00:02:09
    GigabitEthernet1/0/1, Forward/Sparse, 00:05:43/00:02:24
(*, 225.0.0.101), 00:02:46/stopped, RP 172.16.255.255, flags: SJCFx
  Incoming interface: GigabitEthernet1/0/2, RPF nbr 172.16.24.2
  Outgoing interface list:
    Tunnel0, Forward/Sparse-Dense, 00:02:46/00:00:15
(172.16.254.4, 225.0.0.101), 00:01:43/00:01:16, flags: FTx
  Incoming interface: Loopback1, RPF nbr 0.0.0.0
  Outgoing interface list:
    GigabitEthernet1/0/2, Forward/Sparse, 00:01:43/00:02:45
(172.16.254.3, 225.0.0.101), 00:02:19/00:00:40, flags: JTx
  Incoming interface: GigabitEthernet1/0/2, RPF nbr 172.16.24.2
  Outgoing interface list:
    Tunnel0, Forward/Sparse-Dense, 00:02:19/00:00:40
Leaf-02#
```

The following example shows the output for the **show ip mfib** command on VTEP 2:

```
Leaf-02# show ip mfib
Entry Flags: C - Directly Connected, S - Signal, IA - Inherit A flag,
ET - Data Rate Exceeds Threshold, K - Keepalive
DDE - Data Driven Event, HW - Hardware Installed
```

```
ME - MoFRR ECMP entry, MNE - MoFRR Non-ECMP entry, MP - MFIB
               MOFRR Primary, RP - MRIB MOFRR Primary, P - MOFRR Primary
               MS - MoFRR Entry in Sync, MC - MoFRR entry in MoFRR Client,
               e - Encap helper tunnel flag.
I/O Item Flags: IC - Internal Copy, NP - Not platform switched,
               NS - Negate Signalling, SP - Signal Present,
               A - Accept, F - Forward, RA - MRIB Accept, RF - MRIB Forward,
               MA - MFIB Accept, A2 - Accept backup,
               RA2 - MRIB Accept backup, MA2 - MFIB Accept backup
Forwarding Counts: Pkt Count/Pkts per second/Avg Pkt Size/Kbits per second
Other counts:
                  Total/RPF failed/Other drops
                 HW Pkt Count/FS Pkt Count/PS Pkt Count Egress Rate in pps
I/O Item Counts:
Default
 (*,224.0.0.0/4) Flags: C HW
  SW Forwarding: 0/0/0/0, Other: 0/0/0
  HW Forwarding: 0/0/0/0, Other: 0/0/0
 (*,224.0.1.40) Flags: C HW
  SW Forwarding: 0/0/0/0, Other: 0/0/0
  HW Forwarding: 0/0/0/0, Other: 0/0/0
  GigabitEthernet1/0/2 Flags: A NS
  GigabitEthernet1/0/1 Flags: F NS
     Pkts: 0/0/0 Rate: 0 pps
  Loopback1 Flags: F IC NS
    Pkts: 0/0/0 Rate: 0 pps
 (*,225.0.0.101) Flags: C HW
   SW Forwarding: 0/0/0/0, Other: 0/0/0
   HW Forwarding: 1/0/168/0, Other: 0/0/0
   GigabitEthernet1/0/2 Flags: A NS
  TunnelO, VXLAN Decap Flags: F NS
    Pkts: 0/0/0 Rate: 0 pps
 (172.16.254.3,225.0.0.101) Flags: HW
   SW Forwarding: 1/0/150/0, Other: 0/0/0
   HW Forwarding: 146/0/167/0, Other: 0/0/0
  GigabitEthernet1/0/2 Flags: A NS
  Tunnel0, VXLAN Decap Flags: F NS
    Pkts: 0/0/1 Rate: 0 pps
 (172.16.254.4,225.0.0.101) Flags: HW
   SW Forwarding: 1/0/96/0, Other: 1/1/0
  HW Forwarding:
                   4/0/145/0, Other: 0/0/0
  NullO Flags: A
   GigabitEthernet1/0/2 Flags: F NS
     Pkts: 0/0/0
                 Rate: 0 pps
```

```
Leaf-02#
```

Return to Verifying the Layer 2 VNI with Spine Multicast Replication, on page 33.

#### Outputs to Verify the Configuration on Spine Switch 1 (RP inside the Network)

The following example shows the output for the **show ip route** command on Spine Switch 1:

```
Spine-01# show ip route
Codes: L - local, C - connected, S - static, R - RIP, M - mobile, B - BGP
D - EIGRP, EX - EIGRP external, O - OSPF, IA - OSPF inter area
N1 - OSPF NSSA external type 1, N2 - OSPF NSSA external type 2
E1 - OSPF external type 1, E2 - OSPF external type 2, m - OMP
n - NAT, Ni - NAT inside, No - NAT outside, Nd - NAT DIA
i - IS-IS, su - IS-IS summary, L1 - IS-IS level-1, L2 - IS-IS level-2
ia - IS-IS inter area, * - candidate default, U - per-user static route
H - NHRP, G - NHRP registered, g - NHRP registration summary
o - ODR, P - periodic downloaded static route, 1 - LISP
a - application route
```

+ - replicated route, % - next hop override, p - overrides from PfR Gateway of last resort is not set 172.16.0.0/16 is variably subnetted, 15 subnets, 2 masks С 172.16.13.0/24 is directly connected, GigabitEthernet1/0/2 L 172.16.13.1/32 is directly connected, GigabitEthernet1/0/2 С 172.16.14.0/24 is directly connected, GigabitEthernet1/0/3 L 172.16.14.1/32 is directly connected, GigabitEthernet1/0/3 0 172.16.23.0/24 [110/2] via 172.16.13.3, 01:45:08, GigabitEthernet1/0/2 0 172.16.24.0/24 [110/2] via 172.16.14.4, 01:45:12, GigabitEthernet1/0/3 С 172.16.254.1/32 is directly connected, Loopback1 0 172.16.254.2/32 [110/3] via 172.16.14.4, 00:09:51, GigabitEthernet1/0/3 [110/3] via 172.16.13.3, 00:09:51, GigabitEthernet1/0/2 0 172.16.254.3/32 [110/2] via 172.16.13.3, 01:45:08, GigabitEthernet1/0/2 0 172.16.254.4/32 [110/2] via 172.16.14.4, 01:45:12, GigabitEthernet1/0/3 С 172.16.255.1/32 is directly connected, Loopback0 0 172.16.255.2/32 [110/3] via 172.16.14.4, 01:45:12, GigabitEthernet1/0/3 [110/3] via 172.16.13.3, 01:45:08, GigabitEthernet1/0/2 0 172.16.255.3/32 [110/2] via 172.16.13.3, 01:45:08, GigabitEthernet1/0/2 172.16.255.4/32 0 [110/2] via 172.16.14.4, 01:45:12, GigabitEthernet1/0/3 С 172.16.255.255/32 is directly connected, Loopback2

Spine-01#

The following example shows the output for the **show bgp l2vpn evpn summary** command on Spine Switch 1:

```
Spine-01# show bgp 12vpn evpn summary
BGP router identifier 172.16.255.1, local AS number 65001
BGP table version is 35, main routing table version 35
4 network entries using 1376 bytes of memory
8 path entries using 1664 bytes of memory
1/1 BGP path/bestpath attribute entries using 288 bytes of memory
2 BGP rrinfo entries using 80 bytes of memory
1 BGP extended community entries using 40 bytes of memory
O BGP route-map cache entries using O bytes of memory
O BGP filter-list cache entries using O bytes of memory
BGP using 3448 total bytes of memory
BGP activity 12/8 prefixes, 28/20 paths, scan interval 60 secs
6 networks peaked at 16:08:39 Oct 26 2020 UTC (01:44:10.445 ago)
                V
                            AS MsgRcvd MsgSent
                                               TblVer InO OutO Up/Down State/PfxRcd
Neighbor
```

|              |   |       | - 2 | - ) |    | ~ | ~ ~ | · <u>·</u> , · | , |  |
|--------------|---|-------|-----|-----|----|---|-----|----------------|---|--|
| 172.16.255.2 | 4 | 65001 | 133 | 132 | 35 | 0 | 0   | 01:45:07       | 4 |  |
| 172.16.255.3 | 4 | 65001 | 122 | 135 | 35 | 0 | 0   | 01:45:07       | 2 |  |
| 172.16.255.4 | 4 | 65001 | 124 | 135 | 35 | 0 | 0   | 01:45:10       | 2 |  |
|              |   |       |     |     |    |   |     |                |   |  |

Spine-01#

The following example shows the output for the **show bgp l2vpn evpn** command on Spine Switch 1:

```
Spine-01# show bgp 12vpn evpn
BGP table version is 35, local router ID is 172.16.255.1
```

```
Status codes: s suppressed, d damped, h history, * valid, > best, i - internal,
             r RIB-failure, S Stale, m multipath, b backup-path, f RT-Filter,
             x best-external, a additional-path, c RIB-compressed,
             t secondary path, L long-lived-stale,
Origin codes: i - IGP, e - EGP, ? - incomplete
RPKI validation codes: V valid, I invalid, N Not found
                    Next Hop
    Network
                                       Metric LocPrf Weight Path
Route Distinguisher: 172.16.254.3:101
 * i [2][172.16.254.3:101][0][48][44D3CA286CC1][0][*]/20
                    172.16.254.3
                                    0 100
                                                           0 2
                                              0
 *>i
                      172.16.254.3
                                                  100
                                                           0 ?
 * i [2][172.16.254.3:101][0][48][44D3CA286CC1][32][10.1.101.10]/24
                    172.16.254.3 0 100 0 ?
*>i
                     172.16.254.3
                                             0 100
                                                           0 ?
Route Distinguisher: 172.16.254.4:101
 * i [2][172.16.254.4:101][0][48][44D3CA286CC2][0][*]/20
                                    0 100
0 100
                     172.16.254.4
                                                           0 ?
 *>i
                                             0
                                                           0 2
                      172.16.254.4
 * i [2][172.16.254.4:101][0][48][44D3CA286CC2][32][10.1.101.20]/24

    172.16.254.4
    0
    100
    0 ?

    172.16.254.4
    0
    100
    0 ?

                                             0 100
 *>i
                     172.16.254.4
                                                          0 ?
```

Spine-01#

The following example shows the output for the **show ip msdp summary** command on Spine Switch 1:

```
Spine-01# show ip msdp summary

MSDP Peer Status Summary

Peer Address AS State Uptime/ Reset SA Peer Name

Downtime Count Count

172.16.254.2 65001 Up 00:06:28 0 0 ?
```

Spine-01#

The following example shows the output for the **show ip mroute** command on Spine Switch 1:

```
Spine-01# show ip mroute
IP Multicast Routing Table
Flags: D - Dense, S - Sparse, B - Bidir Group, s - SSM Group, C - Connected,
      L - Local, P - Pruned, R - RP-bit set, F - Register flag,
       T - SPT-bit set, J - Join SPT, M - MSDP created entry, E - Extranet,
      X - Proxy Join Timer Running, A - Candidate for MSDP Advertisement,
      U - URD, I - Received Source Specific Host Report,
       Z - Multicast Tunnel, z - MDT-data group sender,
       Y - Joined MDT-data group, y - Sending to MDT-data group,
       G - Received BGP C-Mroute, g - Sent BGP C-Mroute,
       N - Received BGP Shared-Tree Prune, n - BGP C-Mroute suppressed,
       Q - Received BGP S-A Route, q - Sent BGP S-A Route,
       V - RD & Vector, v - Vector, p - PIM Joins on route,
       x - VxLAN group, c - PFP-SA cache created entry,
       * - determined by Assert, # - iif-starg configured on rpf intf
Outgoing interface flags: H - Hardware switched, A - Assert winner, p - PIM Join
Timers: Uptime/Expires
Interface state: Interface, Next-Hop or VCD, State/Mode
(*, 224.0.1.40), 00:56:14/00:02:21, RP 172.16.255.255, flags: SPL
  Incoming interface: Null, RPF nbr 0.0.0.0
  Outgoing interface list: Null
(*, 225.0.0.101), 00:00:12/stopped, RP 172.16.255.255, flags: SP
```

```
Incoming interface: Null, RPF nbr 0.0.0.0
Outgoing interface list: Null
(172.16.254.4, 225.0.0.101), 00:00:05/00:02:54, flags: PA
Incoming interface: GigabitEthernet1/0/3, RPF nbr 172.16.14.4
Outgoing interface list: Null
(172.16.254.3, 225.0.0.101), 00:00:12/00:02:47, flags: PA
Incoming interface: GigabitEthernet1/0/2, RPF nbr 172.16.13.3
Outgoing interface list: Null
Spine-01#
```

The following example shows the output for the **show ip mfib** command on Spine Switch 1:

```
Spine-01# show ip mfib
               C - Directly Connected, S - Signal, IA - Inherit A flag,
Entry Flags:
                ET - Data Rate Exceeds Threshold, K - Keepalive
                DDE - Data Driven Event, HW - Hardware Installed
                ME - MoFRR ECMP entry, MNE - MoFRR Non-ECMP entry, MP - MFIB
                MOFRR Primary, RP - MRIB MOFRR Primary, P - MOFRR Primary
               MS - MoFRR Entry in Sync, MC - MoFRR entry in MoFRR Client.
I/O Item Flags: IC - Internal Copy, NP - Not platform switched,
               NS - Negate Signalling, SP - Signal Present,
                A - Accept, F - Forward, RA - MRIB Accept, RF - MRIB Forward,
               MA - MFIB Accept, A2 - Accept backup,
                RA2 - MRIB Accept backup, MA2 - MFIB Accept backup
Forwarding Counts: Pkt Count/Pkts per second/Avg Pkt Size/Kbits per second
Other counts:
                  Total/RPF failed/Other drops
I/O Item Counts: HW Pkt Count/FS Pkt Count/PS Pkt Count Eqress Rate in pps
Default
 (*,224.0.0.0/4) Flags: C HW
   SW Forwarding: 0/0/0/0, Other: 2/2/0
  HW Forwarding: 0/0/0/0, Other: 0/0/0
 (*,224.0.1.40) Flags: C HW
  SW Forwarding: 0/0/0/0, Other: 0/0/0
  HW Forwarding: 0/0/0/0, Other: 0/0/0
  Tunnell Flags: A
  GigabitEthernet1/0/3 Flags: IC
 (*,225.0.0.101) Flags: C HW
   SW Forwarding: 0/0/0/0, Other: 1/0/1
   HW Forwarding:
                   0/0/0/0, Other: 0/0/0
  Tunnell Flags: A
 (172.16.254.3,225.0.0.101) Flags: HW
   SW Forwarding: 0/0/0/0, Other: 0/0/0
  HW Forwarding: 0/0/0/0, Other: 0/0/0
   Tunnell Flags: A
   GigabitEthernet1/0/2 Flags: NS
 (172.16.254.4,225.0.0.101) Flags: HW
  SW Forwarding: 0/0/0/0, Other: 0/0/0
  HW Forwarding:
                  0/0/0/0, Other: 0/0/0
   Tunnell Flags: A
   GigabitEthernet1/0/3 Flags: NS
```

```
Spine-01#
```

Return to Verifying the Layer 2 VNI with Spine Multicast Replication, on page 33.

#### Outputs to Verify the Configuration on Spine Switch 2 (RP inside the Network)

The following example shows the output for the **show ip route** command on Spine Switch 2:

```
Spine-02# show ip route
Codes: L - local, C - connected, S - static, R - RIP, M - mobile, B - BGP
D - EIGRP, EX - EIGRP external, O - OSPF, IA - OSPF inter area
N1 - OSPF NSSA external type 1, N2 - OSPF NSSA external type 2
E1 - OSPF external type 1, E2 - OSPF external type 2, m - OMP
n - NAT, Ni - NAT inside, No - NAT outside, Nd - NAT DIA
i - IS-IS, su - IS-IS summary, L1 - IS-IS level-1, L2 - IS-IS level-2
ia - IS-IS inter area, * - candidate default, U - per-user static route
H - NHRP, G - NHRP registered, g - NHRP registration summary
o - ODR, P - periodic downloaded static route, 1 - LISP
a - application route
+ - replicated route, % - next hop override, p - overrides from PfR
```

Gateway of last resort is not set

|   | 172.16.0.0/16 is variably subnetted, 15 subnets, 2 masks   |
|---|------------------------------------------------------------|
| 0 | 172.16.13.0/24                                             |
|   | [110/2] via 172.16.23.3, 01:45:34, GigabitEthernet1/0/2    |
| 0 | 172.16.14.0/24                                             |
|   | [110/2] via 172.16.24.4, 01:45:38, GigabitEthernet1/0/3    |
| С | 172.16.23.0/24 is directly connected, GigabitEthernet1/0/2 |
| L | 172.16.23.2/32 is directly connected, GigabitEthernet1/0/2 |
| С | 172.16.24.0/24 is directly connected, GigabitEthernet1/0/3 |
| L | 172.16.24.2/32 is directly connected, GigabitEthernet1/0/3 |
| 0 | 172.16.254.1/32                                            |
|   | [110/3] via 172.16.24.4, 00:11:33, GigabitEthernet1/0/3    |
|   | [110/3] via 172.16.23.3, 00:11:33, GigabitEthernet1/0/2    |
| С | 172.16.254.2/32 is directly connected, Loopback1           |
| 0 | 172.16.254.3/32                                            |
|   | [110/2] via 172.16.23.3, 01:45:34, GigabitEthernet1/0/2    |
| 0 | 172.16.254.4/32                                            |
|   | [110/2] via 172.16.24.4, 01:45:38, GigabitEthernet1/0/3    |
| 0 | 172.16.255.1/32                                            |
|   | [110/3] via 172.16.24.4, 01:45:34, GigabitEthernet1/0/3    |
|   | [110/3] via 172.16.23.3, 01:45:30, GigabitEthernet1/0/2    |
| С | 172.16.255.2/32 is directly connected, Loopback0           |
| 0 | 172.16.255.3/32                                            |
|   | [110/2] via 172.16.23.3, 01:45:34, GigabitEthernet1/0/2    |
| 0 | 172.16.255.4/32                                            |
|   | [110/2] via 172.16.24.4, 01:45:38, GigabitEthernet1/0/3    |
| С | 172.16.255.255/32 is directly connected, Loopback2         |

Spine-02#

# The following example shows the output for the **show bgp l2vpn evpn summary** command on Spine Switch 2:

Spine-02# show bgp 12vpn evpn summary BGP router identifier 172.16.255.2, local AS number 65001 BGP table version is 35, main routing table version 35 4 network entries using 1376 bytes of memory 8 path entries using 1664 bytes of memory 1/1 BGP path/bestpath attribute entries using 288 bytes of memory 2 BGP rrinfo entries using 80 bytes of memory 1 BGP extended community entries using 40 bytes of memory 0 BGP route-map cache entries using 0 bytes of memory 0 BGP filter-list cache entries using 0 bytes of memory EGP using 3448 total bytes of memory BGP activity 10/6 prefixes, 28/20 paths, scan interval 60 secs 6 networks peaked at 16:09:46 Oct 26 2020 UTC (01:44:35.591 ago)

| Neighbor     | V | AS    | MsgRcvd | MsgSent | TblVer | InQ | OutQ | Up/Down  | State/PfxRcd |
|--------------|---|-------|---------|---------|--------|-----|------|----------|--------------|
| 172.16.255.1 | 4 | 65001 | 133     | 134     | 35     | 0   | 0    | 01:45:33 | 4            |
| 172.16.255.3 | 4 | 65001 | 125     | 137     | 35     | 0   | 0    | 01:45:33 | 2            |
| 172.16.255.4 | 4 | 65001 | 125     | 136     | 35     | 0   | 0    | 01:45:28 | 2            |

Spine-02#

The following example shows the output for the **show bgp l2vpn evpn** command on Spine Switch 2:

```
Spine-02# show bgp 12vpn evpn
BGP table version is 35, local router ID is 172.16.255.2
Status codes: s suppressed, d damped, h history, * valid, > best, i - internal,
             r RIB-failure, S Stale, m multipath, b backup-path, f RT-Filter,
             x best-external, a additional-path, c RIB-compressed,
              t secondary path, L long-lived-stale,
Origin codes: i - IGP, e - EGP, ? - incomplete
RPKI validation codes: V valid, I invalid, N Not found
                                        Metric LocPrf Weight Path
     Network
                    Next Hop
Route Distinguisher: 172.16.254.3:101
 * i [2][172.16.254.3:101][0][48][44D3CA286CC1][0][*]/20

    172.16.254.3
    0
    100

    172.16.254.3
    0
    100

                                                             0 ?
 *>i
                      172.16.254.3
                                               0 100
                                                             0 ?
 * i [2][172.16.254.3:101][0][48][44D3CA286CC1][32][10.1.101.10]/24
                    172.16.254.3 0 100 0 ?
 *>i
                      172.16.254.3
                                                             0 ?
                                               0
                                                    100
Route Distinguisher: 172.16.254.4:101
 * i [2][172.16.254.4:101][0][48][44D3CA286CC2][0][*]/20
                    172.16.254.4 0 100
172.16.254.4 0 100
                                                             0 ?
 *>i
                      172.16.254.4
                                              0
                                                   100
                                                            0 2
 * i
     [2] [172.16.254.4:101] [0] [48] [44D3CA286CC2] [32] [10.1.101.20]/24
                     172.16.254.4
                                              0 100 0 ?
0 100 0 ?
 *>i
                      172.16.254.4
                                                            0 ?
```

Spine-02#

The following example shows the output for the **show ip msdp summary** command on Spine Switch 2:

```
Spine-02# show ip msdp summary

MSDP Peer Status Summary

Peer Address AS State Uptime/ Reset SA Peer Name

Downtime Count Count

172.16.254.1 65001 Up 00:06:53 0 2 ?

Spine-02#
```

The following example shows the output for the **show ip mroute** command on Spine Switch 2:

```
Spine-02# show ip mroute
IP Multicast Routing Table
Flags: D - Dense, S - Sparse, B - Bidir Group, s - SSM Group, C - Connected,
L - Local, P - Pruned, R - RP-bit set, F - Register flag,
T - SPT-bit set, J - Join SPT, M - MSDP created entry, E - Extranet,
X - Proxy Join Timer Running, A - Candidate for MSDP Advertisement,
U - URD, I - Received Source Specific Host Report,
Z - Multicast Tunnel, z - MDT-data group sender,
Y - Joined MDT-data group, y - Sending to MDT-data group,
```

G - Received BGP C-Mroute, g - Sent BGP C-Mroute, N - Received BGP Shared-Tree Prune, n - BGP C-Mroute suppressed, Q - Received BGP S-A Route, q - Sent BGP S-A Route, V - RD & Vector, v - Vector, p - PIM Joins on route, x - VxLAN group, c - PFP-SA cache created entry, - determined by Assert, # - iif-starg configured on rpf intf Outgoing interface flags: H - Hardware switched, A - Assert winner, p - PIM Join Timers: Uptime/Expires Interface state: Interface, Next-Hop or VCD, State/Mode (\*, 224.0.1.40), 00:56:18/00:03:26, RP 172.16.255.255, flags: SJCL Incoming interface: Null, RPF nbr 0.0.0.0 Outgoing interface list: GigabitEthernet1/0/2, Forward/Sparse, 00:54:14/00:03:08 GigabitEthernet1/0/3, Forward/Sparse, 00:56:18/00:03:26 (\*, 225.0.0.101), 00:51:00/00:03:17, RP 172.16.255.255, flags: S Incoming interface: Null, RPF nbr 0.0.0.0 Outgoing interface list: GigabitEthernet1/0/2, Forward/Sparse, 00:50:34/00:03:17 GigabitEthernet1/0/3, Forward/Sparse, 00:51:00/00:02:43 (172.16.254.4, 225.0.0.101), 00:00:17/00:02:42, flags: TA Incoming interface: GigabitEthernet1/0/3, RPF nbr 172.16.24.4 Outgoing interface list: GigabitEthernet1/0/2, Forward/Sparse, 00:00:17/00:03:17 (172.16.254.3, 225.0.0.101), 00:00:23/00:02:36, flags: TA Incoming interface: GigabitEthernet1/0/2, RPF nbr 172.16.23.3 Outgoing interface list: GigabitEthernet1/0/3, Forward/Sparse, 00:00:23/00:03:06 Spine-02#

### The following example shows the output for the **show ip mfib** command on Spine Switch 2:

```
Spine-02# show ip mfib
Entry Flags:
               C - Directly Connected, S - Signal, IA - Inherit A flag,
                ET - Data Rate Exceeds Threshold, K - Keepalive
                DDE - Data Driven Event, HW - Hardware Installed
               ME - MOFRR ECMP entry, MNE - MOFRR Non-ECMP entry, MP - MFIB
               MOFRR Primary, RP - MRIB MOFRR Primary, P - MOFRR Primary
               MS - MoFRR Entry in Sync, MC - MoFRR entry in MoFRR Client.
I/O Item Flags: IC - Internal Copy, NP - Not platform switched,
               NS - Negate Signalling, SP - Signal Present,
                A - Accept, F - Forward, RA - MRIB Accept, RF - MRIB Forward,
               MA - MFIB Accept, A2 - Accept backup,
               RA2 - MRIB Accept backup, MA2 - MFIB Accept backup
Forwarding Counts: Pkt Count/Pkts per second/Avg Pkt Size/Kbits per second
Other counts: Total/RPF failed/Other drops
I/O Item Counts: HW Pkt Count/FS Pkt Count/PS Pkt Count Egress Rate in pps
Default
 (*,224.0.0.0/4) Flags: C HW
   SW Forwarding: 0/0/0/0, Other: 0/0/0
  HW Forwarding: 0/0/0/0, Other: 0/0/0
 (*,224.0.1.40) Flags: C HW
  SW Forwarding: 0/0/0/0, Other: 0/0/0
  HW Forwarding: 0/0/0/0, Other: 0/0/0
   Tunnell Flags: A
  GigabitEthernet1/0/3 Flags: F IC NS
    Pkts: 0/0/0 Rate: 0 pps
   GigabitEthernet1/0/2 Flags: F NS
```

```
Pkts: 0/0/0
                  Rate: 0 pps
 (*,225.0.0.101) Flags: C HW
  SW Forwarding: 2/0/150/0, Other: 0/0/0
  HW Forwarding: 0/0/0/0, Other: 0/0/0
  Tunnell Flags: A
  GigabitEthernet1/0/3 Flags: F NS
    Pkts: 0/0/2
                 Rate: 0 pps
  GigabitEthernet1/0/2 Flags: F NS
    Pkts: 0/0/2 Rate: 0 pps
 (172.16.254.3,225.0.0.101) Flags: HW
  SW Forwarding: 0/0/0/0, Other: 0/0/0
  HW Forwarding: 0/0/0/0, Other: 0/0/0
  GigabitEthernet1/0/2 Flags: A
  GigabitEthernet1/0/3 Flags: F NS
    Pkts: 0/0/0
                 Rate: 0 pps
 (172.16.254.4,225.0.0.101) Flags: HW
  SW Forwarding: 0/0/0/0, Other: 0/0/0
  HW Forwarding: 0/0/0/0, Other: 0/0/0
  GigabitEthernet1/0/3 Flags: A
  GigabitEthernet1/0/2 Flags: F NS
    Pkts: 0/0/0
                 Rate: 0 pps
Spine-02#
```

Return to Verifying the Layer 2 VNI with Spine Multicast Replication, on page 33.

### Example: Configuring Layer 2 VNI with Spine Ingress Replication

This example shows how to configure and verify a Layer 2 VNI with spine ingress replication using the following topology:

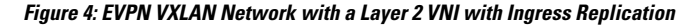

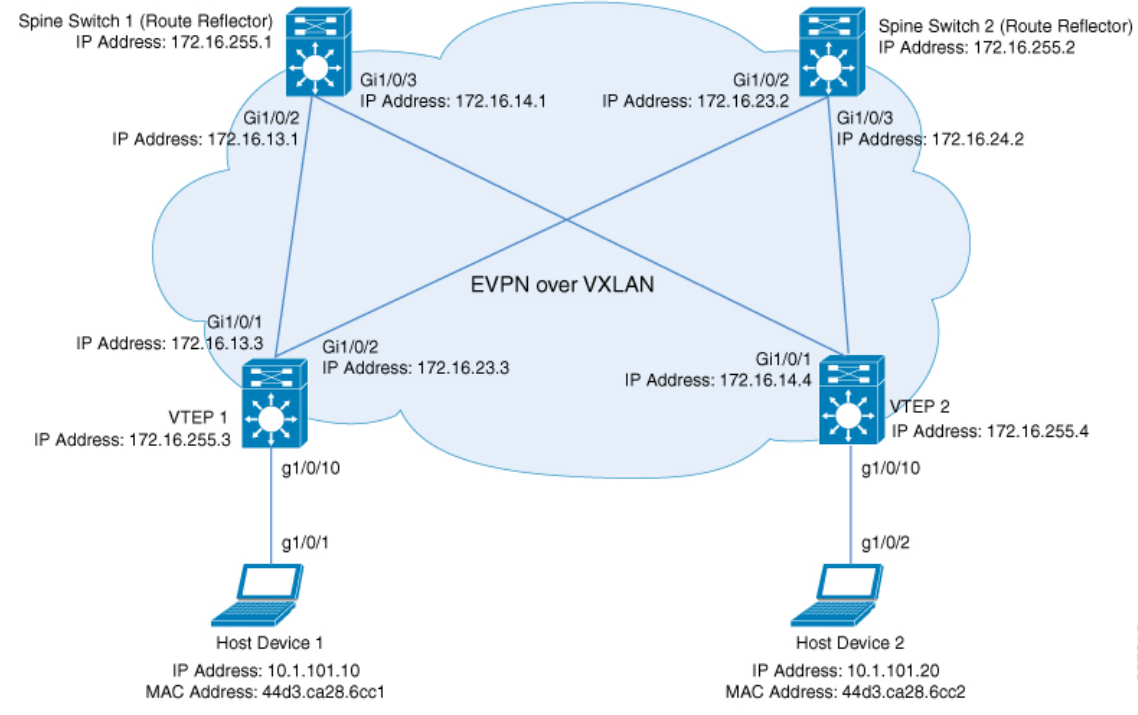

The topology shows an EVPN VXLAN network with two spine switches (Spine Switch 1 and Spine Switch 2) and two VTEPs (VTEP 1 and VTEP 2). Ingress replication is performed between the VTEPs to forward BUM traffic in the network. Spine Switch 1 and Spine Switch 2 act as route reflectors in the network. The following tables provide sample configurations for the devices in this topology:

Table 6: Configuring VTEP 1 and VTEP 2 to Configure a Layer 2 VNI with Spine Ingress Replication

| VTEP 1                                  | VTEP 2                                                                                                    |
|-----------------------------------------|----------------------------------------------------------------------------------------------------|
| Leaf-01# show running-config            | Leaf-02# show running-config                                                                                |
| hostname Leaf-01                        | hostname Leaf-02                                                                                            |
| !                                       | !                                                                                                    |
| ip routing                              | ip routing                                                                                                  |
| !                                       | !                                                                                                    |
| 12vpn evpn                              | 12vpn evpn                                                                                                  |
| replication-type static                 | replication-type static                                                                                     |
| router-id Loopback1                     | router-id Loopback1                                                                                         |
| !                                       | !                                                                                                    |
| 12vpn evpn instance 101 vlan-based      | 12vpn evpn instance 101 vlan-based                                                                          |
| encapsulation vxlan                     | encapsulation vxlan                                                                                         |
| replication-type ingress                | replication-type ingress                                                                                    |
| !                                       | !                                                                                                    |
| system mtu 9198                         | system mtu 9198                                                                                             |
| :<br>  vlan configuration 101           | :<br>  vlan configuration 101                                                                               |
| member evon-instance 101 vni 10101      | member evon-instance 101 vni 10101                                                                          |
|                                         |                                                                                                    |
| interface Loopback0                     | interface Loopback0                                                                                         |
| ip address 172.16.255.3 255.255.255.255 | ip address 172.16.255.4 255.255.255.255                                                                     |
| ip ospf 1 area 0                        | ip ospf 1 area 0                                                                                            |
| !                                       | !                                                                                                    |
| interface Loopback1                     | interface Loopback1                                                                                         |
| ip address 172.16.254.3 255.255.255.255 | ip address 172.16.254.4 255.255.255.255                                                                     |
| ip ospf 1 area 0                        | ip ospf 1 area 0                                                                                            |
| !                                       | !                                                                                                    |
| interface GigabitEthernet1/0/1          | interface GigabitEthernet1/0/1                                                                              |
| no switchport                           | no switchport                                                                                               |
| ip address 172.16.13.3 255.255.255.0    | ip address 172.16.14.4 255.255.255.0                                                                        |
| ip ospf network point-to-point          | ip ospf network point-to-point                                                                              |
| ip ospi 1 area 0                        | ip ospi 1 area 0                                                                                            |
| intorface CigabitEthernot1/0/2          | interface CigabitEthernot1/0/2                                                                              |
| no switchport                           | no switchport                                                                                               |
| in address 172 16 23 3 255 255 255 0    | in address 172 16 24 4 255 255 255 0                                                                        |
| ip ospf network point-to-point          | ip ospf network point-to-point                                                                              |
| ip ospf 1 area 0                        | ip ospf 1 area 0                                                                                            |
| !                                       | !                                                                                                    |
| interface GigabitEthernet1/0/10         | interface GigabitEthernet1/0/10                                                                             |
| switchport access vlan 101              | switchport access vlan 101                                                                                  |
| switchport mode access                  | switchport mode access                                                                                      |
| spanning-tree portfast                  | spanning-tree portfast                                                                                      |
| !                                       | !                                                                                                    |
| interface nvel                          | interface nvel                                                                                              |
| no ip address                           | no ip address                                                                                               |
| source-interface Loopback1              | source-interface Loopback1                                                                                  |
| host-reachability protocol bgp          | host-reachability protocol bgp                                                                              |
| member vni 10101 ingress-replication    | member vni 10101 ingress-replication                                                                        |
| :                                       | !                                                                                                    |
| router-id 172 16 255 2                  | $\begin{array}{c} 1 \text{ outer ospin} \\ 1 \text{ router-id } 172 \text{ 16 } 255 \text{ / } \end{array}$ |
| 1 1000CET TU 1/2.10.200.0               | 1 1000CCT .TU T/2.T0.200.4                                                                                  |
| · ·                                     | 1.                                                                                                    |

| VTEP 1                                        | VTEP 2                                        |
|-----------------------------------------------|-----------------------------------------------|
| router bgp 65001                              | router bgp 65001                              |
| bgp log-neighbor-changes                      | bgp log-neighbor-changes                      |
| no bgp default ipv4-unicast                   | no bgp default ipv4-unicast                   |
| neighbor 172.16.255.1 remote-as 65001         | neighbor 172.16.255.1 remote-as 65001         |
| neighbor 172.16.255.1 update-source Loopback0 | neighbor 172.16.255.1 update-source Loopback0 |
| neighbor 172.16.255.2 remote-as 65001         | neighbor 172.16.255.2 remote-as 65001         |
| neighbor 172.16.255.2 update-source Loopback0 | neighbor 172.16.255.2 update-source Loopback0 |
| !                                             | !                                             |
| address-family ipv4                           | address-family ipv4                           |
| exit-address-family                           | exit-address-family                           |
| !                                             | !                                             |
| address-family 12vpn evpn                     | address-family 12vpn evpn                     |
| neighbor 172.16.255.1 activate                | neighbor 172.16.255.1 activate                |
| neighbor 172.16.255.1 send-community both     | neighbor 172.16.255.1 send-community both     |
| neighbor 172.16.255.2 activate                | neighbor 172.16.255.2 activate                |
| neighbor 172.16.255.2 send-community both     | neighbor 172.16.255.2 send-community both     |
| exit-address-family                           | exit-address-family                           |
| !                                             | !                                             |
| end                                           | end                                           |
|                                               |                                               |
| Leaf-01#                                      | Leaf-02#                                      |
|                                               |                                               |

I

| Spine Switch 1                                                                                                    | Spine Switch 2                                                                                                    |
|----------------------------------------------------------------------------------------------------|----------------------------------------------------------------------------------------------------|
| Spine-01# show running-config                                                                                                    | Spine-02# show running-config                                                                                                    |
| hostname Spine-01                                                                                                    | hostname Spine-02                                                                                                    |
| !                                                                                                    | !                                                                                                    |
| ip routing                                                                                                    | ip routing                                                                                                    |
| !                                                                                                    | !                                                                                                    |
| system mtu 9198                                                                                                    | system mtu 9198                                                                                                    |
| !                                                                                                    | !                                                                                                    |
| ip address 172.16.255.1 255.255.255.255                                                                                                    | ip address 172.16.255.2 255.255.255.255                                                                                                    |
| ip ospf 1 area 0                                                                                                    | ip ospf 1 area 0                                                                                                    |
| !                                                                                                    | !                                                                                                    |
| <pre>interface GigabitEthernet1/0/2 no switchport ip address 172.16.13.1 255.255.255.0 ip pim sparse-mode</pre>                                                  | <pre>interface GigabitEthernet1/0/2 no switchport ip address 172.16.23.2 255.255.255.0 ip pim sparse-mode</pre>                                                  |
| <pre>ip ospf network point-to-point ip ospf 1 area 0 !</pre>                                                                                                    | ip ospf network point-to-point<br>ip ospf 1 area 0<br>!                                                                                                    |
| <pre>interface GigabitEthernet1/0/3 no switchport ip address 172.16.14.1 255.255.255.0 ip pim sparse-mode ip ospf network point-to-point ip ospf 1 area 0 </pre> | <pre>interface GigabitEthernet1/0/3 no switchport ip address 172.16.24.2 255.255.255.0 ip pim sparse-mode ip ospf network point-to-point ip ospf 1 area 0 </pre> |
| :                                                                                                    | :                                                                                                    |
| router ospf 1                                                                                                    | router ospf 1                                                                                                    |
| router-id 172.16.255.1                                                                                                    | router-id 172.16.255.2                                                                                                    |
| !                                                                                                    | !                                                                                                    |
| router bgp 65001                                                                                                    | router bgp 65001                                                                                                    |
| bgp router-id 172.16.255.1                                                                                                    | bgp router-id 172.16.255.2                                                                                                    |
| bgp log-neighbor-changes                                                                                                    | bgp log-neighbor-changes                                                                                                    |
| no bgp default ipv4-unicast                                                                                                    | no bgp default ipv4-unicast                                                                                                    |
| neighbor 172.16.255.2 remote-as 65001                                                                                                    | neighbor 172.16.255.1 remote-as 65001                                                                                                    |
| neighbor 172.16.255.2 update-source Loopback0                                                                                                    | neighbor 172.16.255.1 update-source Loopback0                                                                                                    |
| neighbor 172.16.255.3 update-source Loopback0                                                                                                    | neighbor 172.16.255.3 remote-as 65001                                                                                                    |
| neighbor 172.16.255.4 remote-as 65001                                                                                                    | neighbor 172.16.255.4 remote-as 65001                                                                                                    |
| neighbor 172.16.255.4 remote-as 65001                                                                                                    | neighbor 172.16.255.4 update-source Loopback0                                                                                                    |
| neighbor 172.16.255.4 update-source Loopback0                                                                                                    | 1                                                                                                    |
| address-family ipv4                                                                                                    | address-family ipv4                                                                                                    |
| exit-address-family                                                                                                    | exit-address-family                                                                                                    |
| !                                                                                                    | !                                                                                                    |
| address-family l2vpn evpn                                                                                                    | address-family 12vpn evpn                                                                                                    |
| neighbor 172.16.255.2 activate                                                                                                    | neighbor 172.16.255.1 activate                                                                                                    |
| neighbor 172.16.255.2 send-community both                                                                                                    | neighbor 172.16.255.1 send-community both                                                                                                    |
| neighbor 172.16.255.3 activate                                                                                                    | neighbor 172.16.255.3 send-community both                                                                                                    |
| neighbor 172.16.255.3 send-community both                                                                                                    | neighbor 172.16.255.3 route-reflector-client                                                                                                    |
| neighbor 172.16.255.4 activate                                                                                                    | neighbor 172.16.255.4 activate                                                                                                    |
| neighbor 172.16.255.4 send-community both                                                                                                    | neighbor 172.16.255.4 send-community both                                                                                                    |
| neighbor 172.16.255.4 route-reflector-client                                                                                                    | neighbor 172.16.255.4 route-reflector-client                                                                                                    |
| exit-address-family                                                                                                    | exit-address-family                                                                                                    |
| !                                                                                                    | !                                                                                                    |
| end                                                                                                    | end                                                                                                    |
| Spine-01#                                                                                                    | Spine-02#                                                                                                    |

Table 7: Configuring VTEP 1 and VTEP 2 to Configure a Layer 2 VNI with Spine Ingress Replication

### Verifying the Layer 2 VNI with Spine Ingress Replication

The following sections provide sample outputs for **show** commands to verify the Layer 2 VNI with spine ingress replication on the devices in the topology configured above:

- Outputs to Verify the Configuration on VTEP 1, on page 51
- Outputs to Verify the Configuration on VTEP 2, on page 53
- Outputs to Verify the Configuration on Spine Switch 1, on page 56
- Outputs to Verify the Configuration on Spine Switch 2, on page 58

### **Outputs to Verify the Configuration on VTEP 1**

The following example shows the output for the **show nve peers** command on VTEP 1:

```
Leaf-01# show nve peers
Interface VNI Type Peer-IP RMAC/Num_RTs eVNI state flags UP time
nvel 10101 L2CP 172.16.254.4 3 10101 UP N/A 01:25:20
Leaf-01#
```

The following example shows the output for the show ip route command on VTEP 1:

| I | Leaf-01# <b>show ip route</b>                                                                                                    |
|---|----------------------------------------------------------------------------------------------------|
| C | Codes: L - local, C - connected, S - static, R - RIP, M - mobile, B - BGP                                                                                                    |
|   | D - EIGRP, EX - EIGRP external, O - OSPF, IA - OSPF inter area                                                                                                    |
|   | N1 - OSPF NSSA external type 1, N2 - OSPF NSSA external type 2                                                                                                    |
|   | E1 - OSPF external type 1, E2 - OSPF external type 2, m - OMP                                                                                                    |
|   | n - NAT, Ni - NAT inside, No - NAT outside, Nd - NAT DIA                                                                                                    |
|   | i - IS-IS, su - IS-IS summary, L1 - IS-IS level-1, L2 - IS-IS level-2                                                                                                    |
|   | ia - IS-IS inter area, * - candidate default, U - per-user static route                                                                                                    |
|   | H = NHRP, G = NHRP registered, g = NHRP registration summary                                                                                                    |
|   | o - ODR, P - periodic downloaded static route, I - LISP                                                                                                    |
|   | a - application route                                                                                                    |
|   | - replicated loads, so - next hop overfides by connected                                                                                                    |
|   | a - repricated local foure overfildes by connected                                                                                                    |
| ( | Gateway of last resort is not set                                                                                                    |
|   |                                                                                                    |
|   | 172.16.0.0/16 is variably subnetted, 12 subnets, 2 masks                                                                                                    |
| C | C 172.16.13.0/24 is directly connected, GigabitEthernet1/0/1                                                                                                    |
| Ι | L 172.16.13.3/32 is directly connected, GigabitEthernet1/0/1                                                                                                    |
| C | D 172.16.14.0/24                                                                                                    |
|   | [110/2] via 172.16.13.1, 01:26:20, GigabitEthernet1/0/1                                                                                                    |
| C | C 172.16.23.0/24 is directly connected, GigabitEthernet1/0/2                                                                                                    |
| I | L 172.16.23.3/32 is directly connected, GigabitEthernet1/0/2                                                                                                    |
| C | 0 172.16.24.0/24                                                                                                    |
|   | [110/2] via 172.16.23.2, 01:26:20, GigabitEthernet1/0/2                                                                                                    |
| ( | C 1/2.16.254.3/32 is directly connected, Loopbacki                                                                                                    |
| C | D 1/2.16.254.4/32                                                                                                    |
|   | [110/3] via 1/2.16.23.2, 01:26:20, GigabitEthernet1/0/2                                                                                                    |
| _ | [110/3] Via 1/2.16.13.1, 01:26:20, GigabitEthernet1/0/1                                                                                                    |
| C | $J = \frac{1}{12.16.255.1/32}$                                                                                                    |
| _ | [110/2] Vid 1/2.10.13.1, 01:20:20, Gigabiteinerneti/0/1                                                                                                    |
| C | $J = \frac{1}{12} \frac{1}{12} \frac{1}{1$ |
| ~ | [IIU/2] VIA I/2.10.23.2, UI:20:20, GIGADILEINETNET/U/2<br>172 16 255 3/32 is directly connected Teenback0                                                                                                    |
|   |                                                                                                    |
| C | $J = \frac{1}{2.10.200.4}$                                                                                                    |
|   | [110/5] VIA 1/2.10.23.2, 01.20.20, GIGADICECHEINELT/0/2                                                                                                    |

[110/3] via 172.16.13.1, 01:26:20, GigabitEthernet1/0/1

Leaf-01#

The following example shows the output for the **show bgp l2vpn evpn summary** command on VTEP 1:

```
Leaf-01# show bgp 12vpn evpn summary
BGP router identifier 172.16.255.3, local AS number 65001
BGP table version is 13, main routing table version 13
9 network entries using 3456 bytes of memory
12 path entries using 2544 bytes of memory
4/4 BGP path/bestpath attribute entries using 1152 bytes of memory
2 BGP rrinfo entries using 80 bytes of memory
1 BGP extended community entries using 40 bytes of memory
0 BGP route-map cache entries using 0 bytes of memory
0 BGP filter-list cache entries using 0 bytes of memory
BGP using 7272 total bytes of memory
BGP activity 9/0 prefixes, 15/3 paths, scan interval 60 secs
9 networks peaked at 16:10:51 Oct 26 2020 UTC (01:25:22.020 ago)
              V
                         AS MsgRcvd MsgSent TblVer InQ OutQ Up/Down State/PfxRcd
Neighbor
             4
4
172.16.255.1
                      65001 101 99
                                             13 0 0 01:26:19
                                                                          3
172.16.255.2
                      65001
                                 102
                                         100
                                                  13
                                                       0
                                                            0 01:26:19
                                                                              3
```

Leaf-01#

The following example shows the output for the **show bgp l2vpn evpn** command on VTEP 1:

```
Leaf-01# show bgp 12vpn evpn
BGP table version is 13, local router ID is 172.16.255.3
Status codes: s suppressed, d damped, h history, * valid, > best, i - internal,
             r RIB-failure, S Stale, m multipath, b backup-path, f RT-Filter,
             x best-external, a additional-path, c RIB-compressed,
             t secondary path, L long-lived-stale,
Origin codes: i - IGP, e - EGP, ? - incomplete
RPKI validation codes: V valid, I invalid, N Not found
    Network
                    Next Hop
                                       Metric LocPrf Weight Path
Route Distinguisher: 172.16.254.3:101
     [2][172.16.254.3:101][0][48][44D3CA286CC1][0][*]/20
 *>
                                                      32768 ?
                    ::
     [2] [172.16.254.3:101] [0] [48] [44D3CA286CC1] [32] [10.1.101.10]/24
 *>
                                                      32768 ?
     [2][172.16.254.3:101][0][48][44D3CA286CC2][0][*]/20
 *>i
                    172.16.254.4 0 100
                                                          0 ?
 *>i [2][172.16.254.3:101][0][48][44D3CA286CC2][32][10.1.101.20]/24
                    172.16.254.4
                                     0 100
                                                         0 ?
Route Distinguisher: 172.16.254.4:101
* i [2][172.16.254.4:101][0][48][44D3CA286CC2][0][*]/20
                    172.16.254.4 0 100
                                                          0 2
 *>i
                     172.16.254.4
                                            0
                                                100
                                                         0 ?
 * i [2][172.16.254.4:101][0][48][44D3CA286CC2][32][10.1.101.20]/24
                                   0 100
0 100
                                                       0 ?
                    172.16.254.4
 *>i
                     172.16.254.4
                                                          0 ?
Route Distinguisher: 172.16.254.3:101
 *> [3] [172.16.254.3:101] [0] [32] [172.16.254.3] /17
                                                      32768 ?
                     ::
 *>i [3][172.16.254.3:101][0][32][172.16.254.4]/17
                                    0 100
                                                          0 ?
                    172.16.254.4
Route Distinguisher: 172.16.254.4:101
 * i [3][172.16.254.4:101][0][32][172.16.254.4]/17
```

 172.16.254.4
 0
 100
 0 ?

 \*>i
 172.16.254.4
 0
 100
 0 ?

Leaf-01#

The following example shows the output for the **show l2vpn evpn mac evi** *evpn-instance* command on VTEP 1:

| Leaf-01# show : | L2vpn e | vpn ma | ac evi 101               |           |              |
|-----------------|---------|--------|--------------------------|-----------|--------------|
| MAC Address     | EVI     | VLAN   | ESI                      | Ether Tag | Next Hop(s)  |
|                 |         |        |                          |           |              |
| 44d3.ca28.6cc1  | 101     | 101    | 0000.0000.0000.0000.0000 | 0         | Gi1/0/10:101 |
| 44d3.ca28.6cc2  | 101     | 101    | 0000.0000.0000.0000.0000 | 0         | 172.16.254.4 |
|                 |         |        |                          |           |              |

Leaf-01#

The following example shows the output for the **show l2fib bridge-domain** *evpn-instance* **detail** command on VTEP 1:

```
Leaf-01# show 12fib bridge-domain 101 detail
Bridge Domain : 101
 Reference Count : 10
 Replication ports count : 2
 Unicast Address table size : 1
 IP Multicast Prefix table size : 3
  Flood List Information :
   Olist: 1125, Ports: 2
  Port Information :
   BD PORT Gi1/0/10:101
   VXLAN REP PL:2(1) T:VXLAN_REP [IR]10101:172.16.254.4
  Unicast Address table information :
    44d3.ca28.6cc2 VXLAN UC PL:1(1) T:VXLAN UC [MAC]10101:172.16.254.4
  IP Multicast Prefix table information :
   Source: *, Group: 224.0.0.0/24, IIF: Null, Adjacency: Olist: 1125, Ports: 2
    Source: *, Group: 224.0.1.39, IIF: Null, Adjacency: Olist: 1125, Ports: 2
   Source: *, Group: 224.0.1.40, IIF: Null, Adjacency: Olist: 1125, Ports: 2
```

```
Leaf-01#
```

Return to Verifying the Layer 2 VNI with Spine Ingress Replication, on page 51.

#### **Outputs to Verify the Configuration on VTEP 2**

The following example shows the output for the **show nve peers** command on VTEP 2:

| Leaf-02# : | show nve j | peers |              |              |       |       |       |          |
|------------|------------|-------|--------------|--------------|-------|-------|-------|----------|
| Interface  | VNI        | Туре  | Peer-IP      | RMAC/Num_RTs | eVNI  | state | flags | UP time  |
| nvel       | 10101      | L2CP  | 172.16.254.3 | 3            | 10101 | UP    | N/A   | 01:27:15 |
| Leaf-02#   |            |       |              |              |       |       |       |          |

The following example shows the output for the show ip route command on VTEP 2:

```
Leaf-02# show ip route
Codes: L - local, C - connected, S - static, R - RIP, M - mobile, B - BGP
       D - EIGRP, EX - EIGRP external, O - OSPF, IA - OSPF inter area
      N1 - OSPF NSSA external type 1, N2 - OSPF NSSA external type 2
      E1 - OSPF external type 1, E2 - OSPF external type 2, m - OMP
      n - NAT, Ni - NAT inside, No - NAT outside, Nd - NAT DIA
       i - IS-IS, su - IS-IS summary, L1 - IS-IS level-1, L2 - IS-IS level-2
       ia - IS-IS inter area, * - candidate default, U - per-user static route
      H - NHRP, G - NHRP registered, g - NHRP registration summary
       o - ODR, P - periodic downloaded static route, 1 - LISP
       a - application route
       + - replicated route, % - next hop override, p - overrides from PfR
       & - replicated local route overrides by connected
Gateway of last resort is not set
     172.16.0.0/16 is variably subnetted, 12 subnets, 2 masks
0
        172.16.13.0/24
          [110/2] via 172.16.14.1, 01:28:18, GigabitEthernet1/0/1
С
        172.16.14.0/24 is directly connected, GigabitEthernet1/0/1
        172.16.14.4/32 is directly connected, GigabitEthernet1/0/1
L
Ο
        172.16.23.0/24
           [110/2] via 172.16.24.2, 01:28:18, GigabitEthernet1/0/2
С
        172.16.24.0/24 is directly connected, GigabitEthernet1/0/2
T.
        172.16.24.4/32 is directly connected, GigabitEthernet1/0/2
0
        172.16.254.3/32
          [110/3] via 172.16.24.2, 01:28:15, GigabitEthernet1/0/2
           [110/3] via 172.16.14.1, 01:28:10, GigabitEthernet1/0/1
С
         172.16.254.4/32 is directly connected, Loopback1
0
         172.16.255.1/32
           [110/2] via 172.16.14.1, 01:28:18, GigabitEthernet1/0/1
0
         172.16.255.2/32
          [110/2] via 172.16.24.2, 01:28:18, GigabitEthernet1/0/2
0
         172.16.255.3/32
           [110/3] via 172.16.24.2, 01:28:15, GigabitEthernet1/0/2
           [110/3] via 172.16.14.1, 01:28:10, GigabitEthernet1/0/1
С
         172.16.255.4/32 is directly connected, Loopback0
```

```
Leaf-02#
```

# The following example shows the output for the **show bgp l2vpn evpn summary** command on VTEP 2:

```
Leaf-02# show bgp 12vpn evpn summary
BGP router identifier 172.16.255.4, local AS number 65001
BGP table version is 13, main routing table version 13
9 network entries using 3456 bytes of memory
12 path entries using 2544 bytes of memory
4/4 BGP path/bestpath attribute entries using 1152 bytes of memory
2 BGP rrinfo entries using 80 bytes of memory
1 BGP extended community entries using 40 bytes of memory
0 BGP route-map cache entries using 0 bytes of memory
O BGP filter-list cache entries using O bytes of memory
BGP using 7272 total bytes of memory
BGP activity 9/0 prefixes, 15/3 paths, scan interval 60 secs
9 networks peaked at 16:08:37 Oct 26 2020 UTC (01:27:15.987 ago)
              V
Neighbor
                         AS MsgRcvd MsgSent
                                              TblVer InQ OutQ Up/Down State/PfxRcd
172.16.255.1 4
                      65001 103 101
                                              13 0 0 01:28:16 3
172.16.255.2 4
                      65001
                                103
                                        101
                                                 13 0 0 01:28:09
                                                                             3
```

```
Leaf-02#
```

The following example shows the output for the **show bgp l2vpn evpn** command on VTEP 2:

```
Leaf-02# show bgp 12vpn evpn
BGP table version is 13, local router ID is 172.16.255.4
Status codes: s suppressed, d damped, h history, * valid, > best, i - internal,
            r RIB-failure, S Stale, m multipath, b backup-path, f RT-Filter,
            x best-external, a additional-path, c RIB-compressed,
            t secondary path, L long-lived-stale,
Origin codes: i - IGP, e - EGP, ? - incomplete
RPKI validation codes: V valid, I invalid, N Not found
    Network
                   Next Hop
                                      Metric LocPrf Weight Path
Route Distinguisher: 172.16.254.3:101
 * i [2][172.16.254.3:101][0][48][44D3CA286CC1][0][*]/20
                                                     0 ?
                  172.16.254.3 0 100
172.16.254.3 0 100
 *>i
                    172.16.254.3
                                          0
                                               100
                                                       0 ?
 * i [2][172.16.254.3:101][0][48][44D3CA286CC1][32][10.1.101.10]/24
                    172.16.254.3 0 100 0 ?
                                              100
 *>i
                    172.16.254.3
                                           0
                                                        0 ?
Route Distinguisher: 172.16.254.4:101
 *>i [2][172.16.254.4:101][0][48][44D3CA286CC1][0][*]/20
                   172.16.254.3 0 100
                                                        0 ?
 *>i
     [2] [172.16.254.4:101] [0] [48] [44D3CA286CC1] [32] [10.1.101.10] /24
                   172.16.254.3 0 100
                                                      0 ?
 *>
     [2][172.16.254.4:101][0][48][44D3CA286CC2][0][*]/20
                                                    32768 ?
                    ::
 *>
     [2][172.16.254.4:101][0][48][44D3CA286CC2][32][10.1.101.20]/24
                                                     32768 ?
                    ::
Route Distinguisher: 172.16.254.3:101
* i [3][172.16.254.3:101][0][32][172.16.254.3]/17
                   172.16.254.3 0 100
                                                      0 ?
*>i
                    172.16.254.3
                                          0 100
                                                        0 ?
Route Distinguisher: 172.16.254.4:101
 *>i
     [3][172.16.254.4:101][0][32][172.16.254.3]/17
                   172.16.254.3
                                 0 100
                                                       0 2
     [3] [172.16.254.4:101] [0] [32] [172.16.254.4] /17
                                                    32768 ?
                    ::
```

```
Leaf-02#
```

The following example shows the output for the **show l2vpn evpn mac evi** *evpn-instance* command on VTEP 2:

 Leaf-02# show 12vpn
 evpn mac
 evi 101

 MAC Address
 EVI
 VLAN
 ESI
 Ether Tag
 Next Hop(s)

 44d3.ca28.6cc1
 101
 0000.0000.0000.0000 0
 0
 172.16.254.3

 44d3.ca28.6cc2
 101
 0000.0000.0000.0000 0
 Gil/0/10:101

```
Leaf-02#
```

The following example shows the output for the **show l2fib bridge-domain** *evpn-instance* **detail** command on VTEP 2:

```
Leaf-02# show 12fib bridge-domain 101 detail
Bridge Domain : 101
Reference Count : 10
Replication ports count : 2
Unicast Address table size : 1
IP Multicast Prefix table size : 3
```

```
Flood List Information :
    Olist: 1125, Ports: 2
Port Information :
    BD_PORT Gi1/0/10:101
    VXLAN_REP PL:2(1) T:VXLAN_REP [IR]10101:172.16.254.3
Unicast Address table information :
    44d3.ca28.6cc1 VXLAN_UC PL:1(1) T:VXLAN_UC [MAC]10101:172.16.254.3
IP Multicast Prefix table information :
    Source: *, Group: 224.0.0.0/24, IIF: Null, Adjacency: Olist: 1125, Ports: 2
    Source: *, Group: 224.0.1.39, IIF: Null, Adjacency: Olist: 1125, Ports: 2
    Source: *, Group: 224.0.1.40, IIF: Null, Adjacency: Olist: 1125, Ports: 2
    Leaf-02#
```

Return to Verifying the Layer 2 VNI with Spine Ingress Replication, on page 51.

#### **Outputs to Verify the Configuration on Spine Switch 1**

The following example shows the output for the **show ip route** command on Spine Switch 1:

| Spine-01# show ip route                                                                                                    |
|----------------------------------------------------------------------------------------------------|
| <pre>Codes: L - local, C - connected, S - static, R - RIP, M - mobile, B - BGP<br/>D - EIGRP, EX - EIGRP external, O - OSPF, IA - OSPF inter area<br/>N1 - OSPF NSSA external type 1, N2 - OSPF NSSA external type 2<br/>E1 - OSPF external type 1, E2 - OSPF external type 2, m - OMP<br/>n - NAT, Ni - NAT inside, No - NAT outside, Nd - NAT DIA<br/>i - IS-IS, su - IS-IS summary, L1 - IS-IS level-1, L2 - IS-IS level-2<br/>ia - IS-IS inter area, * - candidate default, U - per-user static route<br/>H - NHRP, G - NHRP registered, g - NHRP registration summary<br/>o - ODR, P - periodic downloaded static route, 1 - LISP<br/>a - application route<br/>+ - replicated route, % - next hop override, p - overrides from PfR</pre>                                                                                                    |
| Gateway of last resort is not set                                                                                                    |
| 172.16.0.0/16 is variably subnetted, 12 subnets, 2 masks                                                                                                    |
| C 172.16.13.0/24 is directly connected, GigabitEthernet1/0/2                                                                                                    |
| L 172.16.13.1/32 is directly connected, GigabitEthernet1/0/2                                                                                                    |
| C 172.16.14.0/24 is directly connected, GigabitEthernet1/0/3                                                                                                    |
| L 172.16.14.1/32 is directly connected, GigabitEthernet1/0/3                                                                                                    |
| 0 172.16.23.0/24                                                                                                    |
| [110/2] via 172.16.13.3, 01:29:42, GigabitEthernet1/0/2                                                                                                    |
| 0 172.16.24.0/24                                                                                                    |
| [110/2] via 172.16.14.4, 01:29:46, GigabitEthernet1/0/3                                                                                                    |
| 0 172.16.254.3/32                                                                                                    |
| [110/2] via 172.16.13.3, 01:29:42, GigabitEthernet1/0/2                                                                                                    |
| 0 1/2.16.254.4/32                                                                                                    |
| [110/2] via 1/2.16.14.4, 01:29:46, GigabitEthernet1/0/3                                                                                                    |
| C 1/2.16.255.1/32 is directly connected, Loopback0                                                                                                    |
|                                                                                                    |
| [110/3] via 1/2.16.14.4, 01:29:46, GigabitEthernet1/0/3                                                                                                    |
| [110/3] Via 1/2.16.13.3, 01:29:42, Gigabitetnernet1/0/2                                                                                                    |
| 0 I/2.10.253.3/32                                                                                                    |
| [IIU/2] VIA I/2.10.13.3, UI:29:42, GIGADIUEUNETNETI/U/2<br>0 172 16 255 //22                                                                                                    |
| $ = \frac{110}{21} \frac{172}{16} \frac{16}{14} \frac{1}{4} \frac{1120}{16} \frac{16}{16} \frac{1}{16} \frac{1}{16}$ |
| [IIU/2] VIA I/2.IU.I4.4, UI:29:40, GIGADICECHETHELI/U/3                                                                                                    |

Spine-01#

The following example shows the output for the **show bgp l2vpn evpn summary** command on Spine Switch 1:

```
Spine-01# show bgp l2vpn evpn summary
BGP router identifier 172.16.255.1, local AS number 65001
BGP table version is 7, main routing table version 7
6 network entries using 2064 bytes of memory
12 path entries using 2496 bytes of memory
3/3 BGP path/bestpath attribute entries using 864 bytes of memory
2 BGP rrinfo entries using 80 bytes of memory
1 BGP extended community entries using 40 bytes of memory
0 BGP route-map cache entries using 0 bytes of memory
0 BGP filter-list cache entries using 0 bytes of memory
BGP using 5544 total bytes of memory
BGP activity 6/0 prefixes, 12/0 paths, scan interval 60 secs
6 networks peaked at 16:08:39 Oct 26 2020 UTC (01:28:44.518 ago)
```

| Neighbor     | V | AS    | MsgRcvd | MsgSent | TblVer | InQ | OutQ | Up/Down  | State/PfxRcd |
|--------------|---|-------|---------|---------|--------|-----|------|----------|--------------|
| 172.16.255.2 | 4 | 65001 | 107     | 106     | 7      | 0   | 0    | 01:29:41 | 6            |
| 172.16.255.3 | 4 | 65001 | 102     | 105     | 7      | 0   | 0    | 01:29:41 | 3            |
| 172.16.255.4 | 4 | 65001 | 103     | 105     | 7      | 0   | 0    | 01:29:44 | 3            |

Spine-01#

The following example shows the output for the **show bgp l2vpn evpn** command on Spine Switch 1:

```
Spine-01# show bgp 12vpn evpn
BGP table version is 7, local router ID is 172.16.255.1
Status codes: s suppressed, d damped, h history, * valid, > best, i - internal,
            r RIB-failure, S Stale, m multipath, b backup-path, f RT-Filter,
            x best-external, a additional-path, c RIB-compressed,
            t secondary path, L long-lived-stale,
Origin codes: i - IGP, e - EGP, ? - incomplete
RPKI validation codes: V valid, I invalid, N Not found
    Network
                   Next Hop
                                      Metric LocPrf Weight Path
Route Distinguisher: 172.16.254.3:101
 * i [2][172.16.254.3:101][0][48][44D3CA286CC1][0][*]/20
                  172.16.254.3 0 100
172.16.254.2 0 100
                                                        0 ?
                                          0
 *>i
                    172.16.254.3
                                               100
                                                       0 ?
 * i [2][172.16.254.3:101][0][48][44D3CA286CC1][32][10.1.101.10]/24
                    172.16.254.301000?172.16.254.301000?
 *>i
                    172.16.254.3
                                                        0 ?
Route Distinguisher: 172.16.254.4:101
 * i [2][172.16.254.4:101][0][48][44D3CA286CC2][0][*]/20
                                                     0 ?
                  172.16.254.4 0 100
 *>i
                     172.16.254.4
                                            0
                                                100
                                                         0 ?
 * i [2][172.16.254.4:101][0][48][44D3CA286CC2][32][10.1.101.20]/24
                  172.16.254.4 0 100 0 ?
*>i
                    172.16.254.4
                                           0
                                               100
                                                        0 ?
Route Distinguisher: 172.16.254.3:101
 * i [3][172.16.254.3:101][0][32][172.16.254.3]/17
                   172.16.254.3 0 100
                                                       0 ?
 *>i
                    172.16.254.3
                                               100
                                                        0 ?
                                           0
Route Distinguisher: 172.16.254.4:101
 * i [3][172.16.254.4:101][0][32][172.16.254.4]/17
                  172.16.254.4 0 100
                                                        0 ?
 *>i
                     172.16.254.4
                                           0
                                               100
                                                        0 ?
```

Spine-01#

Return to Verifying the Layer 2 VNI with Spine Ingress Replication, on page 51.

#### **Outputs to Verify the Configuration on Spine Switch 2**

The following example shows the output for the **show ip route** command on Spine Switch 2:

Spine-02# show ip route Codes: L - local, C - connected, S - static, R - RIP, M - mobile, B - BGP D - EIGRP, EX - EIGRP external, O - OSPF, IA - OSPF inter area N1 - OSPF NSSA external type 1, N2 - OSPF NSSA external type 2 E1 - OSPF external type 1, E2 - OSPF external type 2, m - OMP n - NAT, Ni - NAT inside, No - NAT outside, Nd - NAT DIA i - IS-IS, su - IS-IS summary, L1 - IS-IS level-1, L2 - IS-IS level-2 ia - IS-IS inter area, \* - candidate default, U - per-user static route H - NHRP, G - NHRP registered, g - NHRP registration summary o - ODR, P - periodic downloaded static route, 1 - LISP a - application route + - replicated route, % - next hop override, p - overrides from PfR

Gateway of last resort is not set

|   | 172.16.0.0/16 is variably subnetted, 12 subnets, 2 masks   |
|---|------------------------------------------------------------|
| 0 | 172.16.13.0/24                                             |
|   | [110/2] via 172.16.23.3, 01:30:51, GigabitEthernet1/0/2    |
| 0 | 172.16.14.0/24                                             |
|   | [110/2] via 172.16.24.4, 01:30:55, GigabitEthernet1/0/3    |
| С | 172.16.23.0/24 is directly connected, GigabitEthernet1/0/2 |
| L | 172.16.23.2/32 is directly connected, GigabitEthernet1/0/2 |
| С | 172.16.24.0/24 is directly connected, GigabitEthernet1/0/3 |
| L | 172.16.24.2/32 is directly connected, GigabitEthernet1/0/3 |
| 0 | 172.16.254.3/32                                            |
|   | [110/2] via 172.16.23.3, 01:30:51, GigabitEthernet1/0/2    |
| 0 | 172.16.254.4/32                                            |
|   | [110/2] via 172.16.24.4, 01:30:55, GigabitEthernet1/0/3    |
| 0 | 172.16.255.1/32                                            |
|   | [110/3] via 172.16.24.4, 01:30:51, GigabitEthernet1/0/3    |
|   | [110/3] via 172.16.23.3, 01:30:47, GigabitEthernet1/0/2    |
| С | 172.16.255.2/32 is directly connected, Loopback0           |
| 0 | 172.16.255.3/32                                            |
|   | [110/2] via 172.16.23.3, 01:30:51, GigabitEthernet1/0/2    |
| 0 | 172.16.255.4/32                                            |
|   | [110/2] via 172.16.24.4, 01:30:55, GigabitEthernet1/0/3    |

Spine-02#

The following example shows the output for the **show bgp l2vpn evpn summary** command on Spine Switch 2:

```
Spine-02# show bgp 12vpn evpn summary
BGP router identifier 172.16.255.2, local AS number 65001
BGP table version is 7, main routing table version 7
6 network entries using 2064 bytes of memory
12 path entries using 2496 bytes of memory
3/3 BGP path/bestpath attribute entries using 864 bytes of memory
2 BGP rrinfo entries using 80 bytes of memory
1 BGP extended community entries using 40 bytes of memory
0 BGP route-map cache entries using 0 bytes of memory
0 BGP filter-list cache entries using 0 bytes of memory
BGP using 5544 total bytes of memory
BGP activity 6/0 prefixes, 12/0 paths, scan interval 60 secs
6 networks peaked at 16:09:46 Oct 26 2020 UTC (01:29:52.664 ago)
```

 Neighbor
 V
 AS MsgRcvd MsgSent
 TblVer
 InQ OutQ Up/Down
 State/PfxRcd

 172.16.255.1
 4
 65001
 108
 108
 7
 0
 0
 01:30:50
 6

 172.16.255.3
 4
 65001
 105
 107
 7
 0
 0
 01:30:50
 3

 172.16.255.4
 4
 65001
 104
 106
 7
 0
 0
 01:30:46
 3

The following example shows the output for the **show bgp l2vpn evpn** command on Spine Switch 2:

```
Spine-02# show bgp 12vpn evpn
BGP table version is 7, local router ID is 172.16.255.2
Status codes: s suppressed, d damped, h history, * valid, > best, i - internal,
            r RIB-failure, S Stale, m multipath, b backup-path, f RT-Filter,
            x best-external, a additional-path, c RIB-compressed,
            t secondary path, L long-lived-stale,
Origin codes: i - IGP, e - EGP, ? - incomplete
RPKI validation codes: V valid, I invalid, N Not found
    Network
                  Next Hop
                                    Metric LocPrf Weight Path
Route Distinguisher: 172.16.254.3:101
 * i [2][172.16.254.3:101][0][48][44D3CA286CC1][0][*]/20
                 172.16.254.30100172.16.254.30100
                                                       0 2
 *>i
                                                      0 ?
 * i [2][172.16.254.3:101][0][48][44D3CA286CC1][32][10.1.101.10]/24
                  172.16.254.3 0 100 0 ?
 *>i
                    172.16.254.3
                                         0 100
                                                       0 2
Route Distinguisher: 172.16.254.4:101
 * i [2][172.16.254.4:101][0][48][44D3CA286CC2][0][*]/20
                 172.16.254.4 0 100
                                                      0 ?
                                             100
 *>i
                    172.16.254.4
                                          0
                                                       0 ?
 * i
    [2][172.16.254.4:101][0][48][44D3CA286CC2][32][10.1.101.20]/24
                  172.16.254.4 0 100 0 ?
 *>i
                    172.16.254.4
                                          0
                                              100
                                                      0 ?
Route Distinguisher: 172.16.254.3:101
* i [3][172.16.254.3:101][0][32][172.16.254.3]/17
                  172.16.254.3 0 100
                                                     0 ?
*>i
                                         0
                    172.16.254.3
                                              100
                                                      0 ?
Route Distinguisher: 172.16.254.4:101
 * i [3][172.16.254.4:101][0][32][172.16.254.4]/17
                                                       0 ?
                   172.16.254.4 0 100
 *>i
                    172.16.254.4
                                          0
                                              100
                                                       0 ?
Spine-02#
```

Return to Verifying the Layer 2 VNI with Spine Ingress Replication, on page 51.

### Example: Configuring BUM Traffic Rate Limiting

This example shows how to configure and verify BUM traffic rate limiting in a BGP EVPN VXLAN fabric using the following topology:

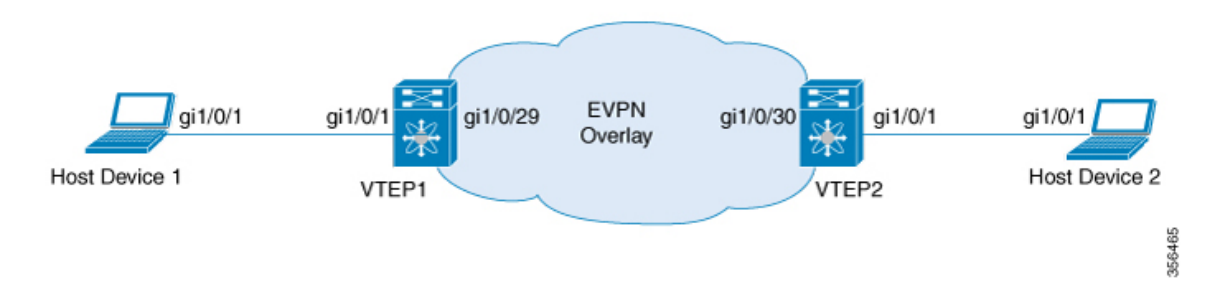

The topology shows an EVPN VXLAN network with 2 VTEPs (VTEP 1 and VTEP 2) connected to perform bridging.

### **Configuring BUM Traffic Rate Limiting on a VTEP**

The following example provides a sample configuration for BUM traffic rate limiting on VTEP 1:

```
Leaf-01# configure terminal
Leaf-01(config)# class-map match-all CL2Miss
Leaf-01(config-cmap)# match 12 dst-mac miss
Leaf-01(config-cmap)# exit
Leaf-01(config-map)# class CL2Miss
Leaf-01(config-pmap)# class CL2Miss
Leaf-01(config-pmap-c)# police 100000
Leaf-01(config-pmap-c)# exit
Leaf-01(config)# interface nvel
Leaf-01(config-if)# service-policy output PL2Miss
Leaf-01(config-if)# exit
Leaf-01(config-if)# exit
Leaf-01(config)# end
Leaf-01#
```

### Verifying BUM Traffic Rate Limiting on a VTEP

The following example shows how to check the aggregated policy map and rate statistics on VTEP 1:

```
Leaf-01# show policy-map int nvel
nve1
   Service-policy output: PL2Miss
   Class-map: sam1 (match-all)
        0 packets
      Match: 12 dst-mac miss
      police:
          cir 100000 bps, bc 3125 bytes
        conformed 221238 bytes; actions:
          transmit
        exceeded 2647233234 bytes; actions:
         drop
        conformed 7000 bps, exceeded 69060000 bps
Class-map: class-default (match-any)
        10022668 packets
      Match: any
Leaf-01#
```

The following example shows how to validate the member VNI policy under an NVE on VTEP 1:

TCG summary for policy: PL2Miss Loc Interface Dir tccg Child #m/p/q State:(cfg,opr) IIF-ID L:255 nve1.VNI10000 0x0000000420012 OUT 2 0 0/1/0 VALID, SET INHW 0x7f605dc9b258 L:255 nve1 TUO dd000000000bb OUT 2 0 0/1/0 VALID, INIT 0x7f605dc9c2f8

Leaf-01# show platform software fed switch active gos policy target brief | begin PL2Miss

Leaf-01#

The following example shows how to validate the individual statistics on VTEP 1:

```
Leaf-01# show platform software fed switch active qos policer all_instances trail
All policer instances: With trail
List of AAL QoS Policer Instances on Targets
AAL Info:
_____
         : 0x4
Handle
Target : 0xdf0001b7(iif_id : 0x420012)
Asic num : 0x0
Policer Type : Aggregate
le id : 0x5db76438
le Type : PORT
Ingress Block: 0x0
Egress Block : 0x25
Policer HW info:
 Ingress:(Total : 0)
    Policer Policer Policer
    Number Type offset
     _____
 Egress:(Total : 1)
    Policer Policer Policer
    Number Type offset
     ----- -----
      0
             1R2C
                     0
RAL handle : 4294967295
RAL Info: (Base: Double)
_____
AFD handles : Ingress - Not allocated Egress - 0
AFD QIM Info:
_____
Policer Block Handle : 0
ASIC Num
                  : 0(Physical:0, Core 0)
                   : 278
LE ID
                   : 1
: 126976
LE Type
Policer Base
                   : 1
Size
Start Index
                   : 0
End Index
                  : 0
Ingress Offset
                  : 1
                   : 1R2C:0(Total:0), 1R3C:0(Total:0), 2R3C:0(Total:0)
Ingress Offsets
                   : 1R2C:0(Total:1), 1R3C(Total:0):0, 2R3C:0(Total:0)
Egress Offsets
Policer|Policer|Rate
                              |Exceed Rate
                                              |Burst Size
                                                               |Exceed Burst
Size |Drop or |Exceed Drop|Mark Tbl |Class |Color|Offset |Type |(bps)[RegVal]
   |(bps) [RegVal] |(Bytes) [RegVal] |(Bytes) [RegVal]
|Markdown|orMarkdown|Exceed/Violate|Default|Aware|
_____
    0|Out1R2C|100057 [0x2f3b] |29 [0x0000]
                                               |3136 [49]
                                                               |0 [0]
```

I

|                | DROP                     | N/A                                      | 0x0/0x0      | 1  (1                          | No                     | No                            |             |   |                  |                   |                  |    |
|----------------|--------------------------|------------------------------------------|--------------|--------------------------------|------------------------|-------------------------------|-------------|---|------------------|-------------------|------------------|----|
| Police<br> DMA | er DMA Stat<br>Stats Out | ts In (Bytes<br>(Frames)<br> Green/Yello | )   DMA<br>w | Stats Out<br> Offset<br> Greer | t (By<br> Gre<br>n/Ye] | ytes)<br>een/Yell<br>llow/Red | low<br>d    | [ | OMA Sta<br> Gree | ats In<br>n/Yello | (Frames<br>w/Red | )  |
| 0              | 0  2647454<br>2169/      | 1472/<br>25953267/                       | 0            | 221238/<br>0                   | 264                    | 7233234,                      | /           | 0 | 2595             | 5436/             |                  | -1 |
| * * * * * *    | + * * * * * * * * * *    | ***** E                                  | ND ****      | ******                         | ****                   | * * * * * * * *               | * * * * * * | * |                  |                   |                  |    |

Leaf-01#